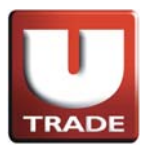

User Reference Guide to U.S. Trading (Conditional Orders) - UTRADE Web

# US STOCKS

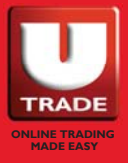

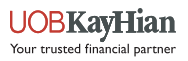

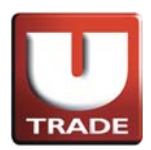

### Table of Contents

| Stop Limit Order | 3 |   |
|------------------|---|---|
| Market Order     | 7 |   |
| Stop Order       | 1 | 1 |

#### \* Note

I.Amendment is not allowed for conditionals orders. For conditional orders amendment, please cancel and resubmit the order(s).

2. The market order was not successfully executed even the order price quoted was within the day high/low range.

#### It is because

A) In the fast-moving market, the time input the order could be already the time when the day high/low was reached. And the price was never hit again.
B) The price feed shown on both trading system/information vendors are showing prices for all exchanges. And orders placed on UTRADE are only directed to the three major exchanges ie. NYSE, NASDAQ and AMEX. In some rare circumstances, if Day High/Low are executed outsides these three major exchanges, it could happen that the order price never reached Day High/Low quoted, and hence the Market Order was not successfully executed.

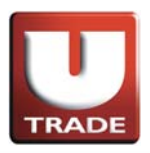

### Stop Limit Order

#### Up Trigger Limit Order

**Up Trigger Limit Order** is an order when the stock price hits the trigger price, a buy order with a limit price will be placed in the market.

#### Example:

Mr. Chan wants 100 shares of AAPL, which is currently trading at \$95 per share. He would like to buy AAPL as soon as the price reaches \$110 (Trigger Price), but he does not want to pay more than \$120 per share. His order will be activated when the ask price reaches or goes above \$110.At this point the order becomes a limit order to buy 100 shares of AAPL for \$120 or better.

| Internet Trading System - Inter                                                                                                    | net Explorer                                                                                                    | · · · · · · · · · · · · · · · · · · ·                                                                                                    |                                                                                                    |
|----------------------------------------------------------------------------------------------------|----------------------------------------------------------------------------------------------------|----------------------------------------------------------------------------------------------------|----------------------------------------------------------------------------------------------------|
| UOBKayHian<br>大 華 繼 顯<br>US - US Market<br>Profile<br>IPO<br>Research<br>Demo                                                                                                    | Stock         Quote           DJA         16380         31.75           Stock         25.83         31.75           Stock         25.83         31.75           CSCO         12.533         31.75           BONA         6.38         34.55           BONA         6.38         34.75           MA         194.00         4.63           AFFY         0.10         VODOF         0.19           AN         15.451         118         1.48           C         194.00         24.55         30.00           ACFC         1.47.33         ACFC         4.74.98           O         14.344         FB         74.68 | US Stock Quote  SED 500 107 +0 12 (+0.01%) New York : 0317:52  Buy  Type PL-Limit  Market US  Stock Code  APPL Price 122 +1  City 100 Send Condition Stop Limit  Stop Limit  S |                                                                                                    |
| Logout     Correct Construction     Construction     Construction | Tool Chart         Price Alert         S           Orders         Trades         Messar           CR         Order         P           403750         S           403748         B           403748         B           403748         B           403748         B           403748         B           403748         B           403748         B           403740         B           403740         B           403740         B           403740         B           403740         B                                                                                                    | OK         Close           0K         Close           00         0           00         0           00         0           00         0           00         0           00         0           00         0           00         0           00         0           0         0           0         0           0         0           0         0           0         0           0         0           0         0           0         0           0         0           0         0           0         0           0         0           0         0           0         0           0         0           0         0           0         0           0         0           0         0           0         0           0         0           0         0           0         0           0         0           0                                                                                                    | Icomel Client (100006-001E Testing 6)<br>Condition Expiry Date ▲<br>14:59:37<br>14:58:48<br>14:58:42<br>16:19:30<br>16:19:30<br>16:19:11<br>16:17:02 SL>=15<br>16:16:44<br>19:90:30 |

- I. Select **US Market** and click **Buy** button.
- 2. Select type **PL–Limit.**
- 3. Input Stock Code, Price and Quantity.
- 4. Select Stop Limit at Send Condition and input Trigger Price.
- 5. Click **OK** button to place order.

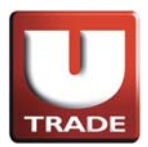

### Up Trigger Limit Order

| Internet Trading System - Internet Ex                                                                                                 | plorer                                                                                                    |                                                                                                    |                                                                                                    |                                                                | -                                                                                                    |                                                                                                    |                                                                                                    | l                         |                                  |
|----------------------------------------------------------------------------------------------------|----------------------------------------------------------------------------------------------------|----------------------------------------------------------------------------------------------------|----------------------------------------------------------------------------------------------------|----------------------------------------------------------------|----------------------------------------------------------------------------------------------------|----------------------------------------------------------------------------------------------------|----------------------------------------------------------------------------------------------------|---------------------------|----------------------------------|
| H                                                                                                    | Stock Quote                                                                                                    | US Stock Quote                                                                                                    |                                                                                                    |                                                                |                                                                                                    |                                                                                                    |                                                                                                    |                           |                                  |
| DJI                                                                                                    | A 16880 -31.7                                                                                                    | 5 (-0.19%)                                                                                                    | S&P 500 19                                                                                                    | 70.07 +0.12                                                    | (+0.01%)                                                                                                    | New York : 03:2                                                                                                    | 8:08                                                                                                |                           |                                  |
| TRADE                                                                                                    | ĸ                                                                                                    | ZAZA 🔻 D                                                                                                    | elete                                                                                                    |                                                                |                                                                                                    |                                                                                                    | 4                                                                                                   |                           |                                  |
| UOBKayHian<br>大華繼顯<br>US-US Market                                                                                                    | mbol         Price         O           11a         0.79         0           0         11a         25.63           11a         34.35         -           A         11a         6.88           11a         214.06         -           11a         0.10         -           0F         11a         0.09           11b         54.61         - | Chg         Chg %           -0.00         -0.468%           -0.08         -0.311%           +0.16         +0.468%           +0.06         +0.880%           +0.56         +0.252%           0.00         0.000%           0.01         -0.237% | Bid         Ask           0.30         0.81           25.56         25.61           34.30         34.44           5.00         7.40           214.06         220.55           0.00         0.00           0.00         0.00           51.95         57.98                                   | Bid Sz As<br>500<br>900<br>6.1K<br>700<br>800<br>0<br>0<br>100 | 5K Sz. Volume<br>5K 260.97K<br>1.3K 26.12M<br>1.2K 32.79M<br>700 130.89K<br>100 2.61M<br>0 387.51K<br>0 0 0<br>200 563.56K       | Low High<br>0.73 0.8<br>25.47 25.8<br>34.04 34.5<br>6.80 6.92<br>213.45 214.7<br>0.10 0.10<br>0.00 0.00<br>54.10 54.80                                                                                                    | Exch<br>1 NASDA<br>4 NASDA<br>7 NASDA<br>2 NASDA<br>9 NYSE<br>9 NYSE<br>9 NASDA<br>9 NYSE<br>9 NYSE |                           |                                  |
| Buy     Sell     IBM<br>APP       Transaction     ZA       Profile     ACET       IPO     ACET       Research     O       Demo     FB | In         194.00           In         98.15           OF         In           0.00         In           In         50.00           In         50.00           In         7.03           In         7.49           In         74.68                                                                                                    | $\begin{array}{rrrr} -0.57 & -0.293\% \\ -0.23 & -0.234\% \\ 0.00 & 0.000\% \\ 0.00 & +0.203\% \\ -0.58 & +1.174\% \\ +0.12 & +0.697\% \\ +0.05 & +1.244\% \\ -0.08 & -1.057\% \\ -0.95 & -2.134\% \\ +0.97 & +1.312\% \end{array}$            | 193.50         195.95           98.12         98.17           0.00         0.00           1.39         1.61           50.02         50.34           16.94         19.00           2.29         4.08           7.32         7.60           43.17         44.50           74.60         74.62 | 100<br>0<br>2K<br>100<br>500<br>1000<br>300<br>100<br>1.5K     | 200 3.95M<br>400 33.01M<br>0 0<br>4.4K 64.28K<br>300 15.33M<br>800 89.46K<br>900 2.24K<br>300 390.72K<br>500 2.57M<br>300 36.85M | 192.90         195.91           97.67         98.7'           0.00         0.01           1.46         1.51           49.63         50.2'           17.18         17.4           3.96         4.01           7.49         7.53           43.14         44.6:           74.13         75.11 | D NASDA<br>D NASDA<br>D NASDA<br>D NYSE<br>T NYSE<br>H NASDA<br>B NASDA<br>B NYSE<br>D NASDA        |                           |                                  |
| *⊒Logout Tool<br>Partfolia Today Orders 0/S Orders                                                                                    | Chart Price Alert S<br>Trades Messa<br>Order P B                                                                                                    | tock Lookup Look<br>ges/Alerts<br>/S Market Stock                                                                                                    | And Feel MeL                                                                                                    | Price                                                          | Flash Alert 🗹 L<br>Qty Q/S                                                                                                    | anguage Eng                                                                                                    | Welcome! C                                                                                          | lient (10000<br>Condition | 6-001E Testing 6)<br>Expiry Date |
| Amend/Cancel Q(GW)                                                                                                    | 403751 B                                                                                                    | uy US AA                                                                                                    | PL PL                                                                                                    | JSD 120                                                        | 100                                                                                                    | 100 0                                                                                                    | 2014-07-31 15:26:51                                                                                 | SL >=110                  |                                  |
| 2 Amend/Cancel FEX                                                                                                    | 403750 5                                                                                                    | ell US AA                                                                                                    | PL PL                                                                                                    | JSD 130                                                        | 100                                                                                                    | 0 100                                                                                                    | 2014-07-31 14:59:37                                                                                 |                           |                                  |
| 3 Amend/Cancel CAN(G.                                                                                                    | 403749 5                                                                                                    | ell US AA                                                                                                    | PL PL                                                                                                    | JSD 130                                                        | 100                                                                                                    | 0 0                                                                                                    | 2014-07-31 14:58:48                                                                                 |                           |                                  |
| 4 Amend/Cancel FEX                                                                                                    | 403748 B                                                                                                    | uy US AA                                                                                                    | PL PL                                                                                                    | JSD 120                                                        | 100                                                                                                    | 0 100                                                                                                    | 2014-07-31 14:54:22                                                                                 |                           |                                  |
| 5 Amend/Cancel CAN                                                                                                    | 403744 B                                                                                                    | uy US AA                                                                                                    | PL M                                                                                                    | JSD 0                                                          | 10                                                                                                    | 0 0                                                                                                    | 2014-07-30 16:19:56                                                                                 | SL >=15                   |                                  |
| 6 Amend/Cancel CAN                                                                                                    | 403743 B                                                                                                    | uy US AA                                                                                                    | PL M                                                                                                    | JSD 0                                                          | 3                                                                                                    | 0 0                                                                                                    | 2014-07-30 16:19:30                                                                                 |                           |                                  |
| Amend/Cancel CAN                                                                                                    | 403742 B                                                                                                    | uy US AA                                                                                                    | PL M                                                                                                    | JSD 0                                                          | 3                                                                                                    | 0 0                                                                                                    | 2014-07-30 16:18:11                                                                                 | 2/ 3855                   |                                  |
| 8 Amend/Cancel CAN                                                                                                    | 403741 B                                                                                                    | uy US AA                                                                                                    | PL M                                                                                                    | JSD 0                                                          | 3                                                                                                    | 0 0                                                                                                    | 2014-07-30 16:17:02                                                                                 | SL >=15                   | 100                              |

At **Today Orders**, **PL** showed at **Type** means it is a Limit Order. **SL>=110** showed at **Condition** means the Trigger Price is \$110.

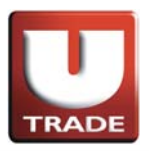

### Stop Limit Order

#### Down Trigger Limit Order

**Down Trigger Limit Order** is an order when the stock price hits the trigger price, a sell order with a limit price will be placed in the market.

#### Example :

Mr. Chan owns 100 shares of AAPL, which is currently trading at \$98 per share. He would like to sell AAPL as soon as the price drops to \$95 (Trigger Price), but he does not want to sell for less than \$90. His order will be activated when the bid price reaches or goes below \$95. At this point the order becomes a limit order to sell 100 shares of AAPL for \$90 or better.

| 🧿 Internet Tr                                                                        | ading Syste | m - Inter      | net Explo                                                                                                    | rer                                                                                                    | -       |                                                                                                    |                                         |          |             |                                                                                                    |                                                                                                    |                                                                                                    |                                                                                                    |            |             |                |    |
|--------------------------------------------------------------------------------------|-------------|----------------|----------------------------------------------------------------------------------------------------|----------------------------------------------------------------------------------------------------|---------|----------------------------------------------------------------------------------------------------|-----------------------------------------|----------|-------------|----------------------------------------------------------------------------------------------------|----------------------------------------------------------------------------------------------------|----------------------------------------------------------------------------------------------------|----------------------------------------------------------------------------------------------------|------------|-------------|----------------|----|
| UOBA<br>大 華<br>US - US N<br>Buy<br>Transaction<br>Profile<br>IPO<br>Research<br>Demo | Aarket      | an<br>涵<br>ell | HK St<br>DJIA<br>Stock<br>ZAZA<br>CSCO<br>INTC<br>BONA<br>V<br>AFFY<br>VODOF<br>AN<br>IBM<br>AAPL<br>KABDF<br>ZA<br>C<br>ACET<br>ACFC<br>ACG<br>FB<br>Tool Chi | ock Quote         16880         3           0         Price         0.7           0         25.63         0.6           0         34.35         0.6           0         194.00         0.9           0         34.35         0.6           0         0.10         0.9           10         0.99         18.46           10         0.99         18.48           50.00         1.48         50.00           14.40         50.00         1.44           50.00         4.07         7.458           4.41         7.458         4.41 | 75<br>C | Stock Quote<br>Type<br>Market<br>Stock Code<br>Price<br>Qty<br>Send Conditi<br>Stop Limit<br>Trigger Price | Sell Sell Sell Sell Sell Sell Sell Sell | 500 4070 | •<br>•<br>• | (*0.01*)<br>K SZ Volu<br>5K 260<br>1.3K 26,<br>1.2K 32,<br>700 130<br>100 2,<br>0 387<br>0 387<br>200 563<br>200 3,<br>400 33,<br>0 40 33,<br>0 40 46<br>400 33,<br>0 40 46<br>300 15,<br>800 89<br>900 2,<br>300 390<br>500 2,<br>300 36,<br>Flash Aler | New \<br>me Low<br>.97K 0.<br>12M 25.<br>79M 34.<br>.89K 6.<br>61M 213.<br>.51K 0.<br>0 0.<br>0.56K 54.<br>95M 192.<br>01M 97.<br>0.0.<br>.28K 1.<br>33M 49.<br>.24K 3.<br>.72K 7.<br>.72K 7. | Yark:         O333           73         0.8           447         25.8           043         34.5           45         214.7           10         1.1           00         0.0           10         54.8           90         195.9           637         98.7           96         4.0           49         7.5           14         44.6           13         75.1           age         Eng | 1:43<br>Exch<br>1:NaSDA<br>1:NaSDA<br>1:NaS |            |             |                |    |
| Portfolio T                                                                          | oday Order  | S 0/8 (        | Orders -                                                                                                    | rades Mes                                                                                                    | sag     |                                                                                                    |                                         |          |             |                                                                                                    |                                                                                                    |                                                                                                    | We                                                                                                    | elcomel Cl | ent (10000) | 6-001E Testing | 6) |
|                                                                                      |             | Status         | CR                                                                                                    | Order No                                                                                                    | B       |                                                                                                    |                                         |          |             | Qty                                                                                                    | O/S Qty                                                                                                    | Exec. Gty                                                                                                    | Input Time                                                                                                    |            | Condition   | Expiry Date    | -  |
| 1 Amer                                                                               | nd/Cancel   | FEX            |                                                                                                    | 403751                                                                                                    | В       |                                                                                                    |                                         |          |             | 100                                                                                                    | 0                                                                                                    | 100                                                                                                    | 2014-07-31                                                                                                    | 15:26:51   | SL >=110    |                |    |
| 2 Amer                                                                               | nd/Cancel   | FEX            |                                                                                                    | 403750                                                                                                    | Se      | 0                                                                                                    | (                                       | Close    |             | 100                                                                                                    | 0                                                                                                    | 100                                                                                                    | 2014-07-31                                                                                                    | 14:59:37   |             |                |    |
| 3 Amer                                                                               | nd/Cancel   | CANIO          |                                                                                                    | 403749                                                                                                    | Se      | 0                                                                                                    | <b>`</b>                                | 0103     |             | 100                                                                                                    | 0                                                                                                    | 0                                                                                                    | 2014-07-31                                                                                                    | 14:58:48   |             |                |    |
| 4 Amer                                                                               | nd/Cancel   | FEX            |                                                                                                    | 403748                                                                                                    | В       |                                                                                                    |                                         |          |             | 100                                                                                                    | 0                                                                                                    | 100                                                                                                    | 2014-07-31                                                                                                    | 14:54:22   |             |                |    |
| 5 Amer                                                                               | nd/Cancel   | CAN            |                                                                                                    | 403744                                                                                                    | Bi      |                                                                                                    |                                         |          |             | 10                                                                                                    | 0                                                                                                    | 0                                                                                                    | 2014-07-30                                                                                                    | 16:19:56   | SL >=15     |                |    |
| 6 Amer                                                                               | nd/Cancel   | CAN            |                                                                                                    | 403743                                                                                                    | В       |                                                                                                    |                                         |          |             | 3                                                                                                    | 0                                                                                                    | 0                                                                                                    | 2014-07-30                                                                                                    | 16:19:30   |             |                | ۲  |
| 7 Amer                                                                               | nd/Cancel   | CAN            | -                                                                                                    | 403742                                                                                                    | B       |                                                                                                    |                                         |          |             | 3                                                                                                    | 0                                                                                                    | 0                                                                                                    | 2014-07-30                                                                                                    | 16:18:11   |             |                |    |
| 8 Amer                                                                               | nd/Cancel   | CAN            |                                                                                                    | 403741                                                                                                    | Bùy     | 00 8                                                                                                    | RFL                                     | W US     | 0 0         | 3                                                                                                    | 0                                                                                                    | 0                                                                                                    | 2014-07-30                                                                                                    | 16:17:02   | SL >=15     |                |    |
| A Banna                                                                              | ad/Canaal   | C 883          |                                                                                                    | 402740                                                                                                    | Dear    | 110 4                                                                                                    | 4 D I                                   | M 110    |             | 4.0                                                                                                    | 0                                                                                                    | 0                                                                                                    | 2014 07 20                                                                                                    | 10.10.15   |             |                |    |

- I. Select **US Market** and click **Sell** button.
- 2. Select type **PL–Limit**.
- 3. Input Stock Code, Price and Quantity.
- 4. Select **Stop Limit** at **Send Condition** and input **Trigger Price**.
- 5. Click **OK** button to place order.

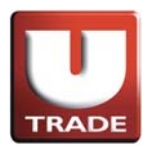

#### Down Trigger Limit Order

| Internet Trading System - Inter          | net Explore                                                                                                    | r                                                                                                    | -                                                                                                    |                                                                                                    | 1                                                                                                    |                                                                                                    |                                                                                                    | (i)                                                                                                    | 1.5                                                                                                    |                                                                                                    |                                                                                                    |                                                                                                    |             | l           |                   |
|------------------------------------------|----------------------------------------------------------------------------------------------------|----------------------------------------------------------------------------------------------------|----------------------------------------------------------------------------------------------------|----------------------------------------------------------------------------------------------------|----------------------------------------------------------------------------------------------------|----------------------------------------------------------------------------------------------------|----------------------------------------------------------------------------------------------------|----------------------------------------------------------------------------------------------------|----------------------------------------------------------------------------------------------------|----------------------------------------------------------------------------------------------------|----------------------------------------------------------------------------------------------------|----------------------------------------------------------------------------------------------------|-------------|-------------|-------------------|
|                                          | HK Sto                                                                                                    | ck Quote                                                                                                    | USS                                                                                                    | Stock Quot                                                                                                    | e                                                                                                    |                                                                                                    |                                                                                                    |                                                                                                    |                                                                                                    |                                                                                                    |                                                                                                    |                                                                                                    |             |             |                   |
|                                          | DJIA                                                                                                    | 16880 -31                                                                                                    | .75 (-0                                                                                                    | 19%)                                                                                                    | S&P 50                                                                                                    | 00 1                                                                                                    | 970.07                                                                                                    | +0.12                                                                                                    | (+0.01%)                                                                                                    | New                                                                                                    | fork : 03:3                                                                                                    | 2:40                                                                                                    |             |             |                   |
| TRADE                                    | Stock                                                                                                    |                                                                                                    | ZA                                                                                                    | ZA 🔻                                                                                                    | Delete                                                                                                    |                                                                                                    |                                                                                                    |                                                                                                    |                                                                                                    |                                                                                                    |                                                                                                    | 4                                                                                                    |             |             |                   |
| Transaction<br>Profile<br>PO<br>Research | Symbol<br>ZAZA<br>CSCO<br>INTC<br>BONA<br>V<br>AFFY<br>VODOF<br>AN<br>IBM<br>AAPL<br>KABDF<br>ZA<br>ACET<br>ACET<br>ACET<br>ACEC<br>0 | Price<br>0.79<br>25.63<br>34.35<br>6.88<br>214.06<br>0.09<br>54.61<br>194.00<br>98.15<br>0.000<br>1.48<br>50.00<br>17.33<br>4.07<br>7.49<br>43.44 | Chg<br>-0.008<br>+0.16<br>+0.56<br>+0.56<br>0.000<br>-0.13<br>-0.57<br>-0.23<br>0.000<br>+0.00<br>+0.58<br>+0.12<br>+0.12<br>+0.08<br>-0.95 | Chg %<br>-0.4689<br>-0.3119<br>+0.4689<br>+0.2629<br>-0.0009<br>-0.2379<br>-0.2339<br>-0.2339<br>-0.2339<br>+0.2039<br>+1.2439<br>+1.6979<br>+1.2449<br>-1.0579<br>-2.1349 | Bid           6         0.30           5         25.56           5         34.30           5         5.00           6         214.06           6         0.00           5         193.50           6         98.12           0.00         51.95           5         98.12           5         0.00           5         16.94           5         7.32           5         7.32 | Ask<br>0.8<br>25.6<br>34.4<br>7.4<br>220.5<br>0.0<br>0.0<br>57.9<br>195.9<br>98.1<br>0.0<br>1.6<br>50.3<br>19.0<br>4.0<br>4.5 | Bid<br>1 4<br>4 6<br>0<br>5 4<br>0<br>0<br>7<br>7<br>0<br>1<br>4<br>4<br>0<br>1<br>4<br>0<br>1<br>1<br>0<br>1<br>1<br>1<br>1<br>1<br>1<br>1<br>1<br>1<br>1<br>1<br>1<br>1 | Sz As<br>500<br>900<br>1K<br>700<br>800<br>0<br>0<br>0<br>100<br>100<br>100<br>2K<br>100<br>500<br>000<br>300<br>100 | k Sz.         Vol           5K 260         1.3K 26           1.2K 32         700 130           100 2         0           200 563         200 3           400 33         0           4.4K 64         300 18           300 2         390           300 390         500 2 | Low           9.97K         0.           1.12M         25.           7.9M         34.           8.9K         6.           6.61M         213.           5.51K         0.           0         0.           0.56K         54.           9.56K         192.           0.11M         97.           0.28K         1.           3.33M         49.           4.46K         17.           .24K         3.           .72K         7.           .57M         4.3. | V         High<br>73         0.8           73         0.8         47         25.8           04         34.5         8         6.9           45         214.7         10         0.1           00         0.0         10         54.8           90         195.9         6         195.9           63         50.2         18         17.4           96         4.0         49         7.5           14         44.6         14         44.6 | Exch.<br>1 NASDA<br>4 NASDA<br>7 NASDA<br>2 NASDA<br>2 NASDA<br>0 NASDA<br>0 NASDA<br>0 NASDA<br>0 NASDA<br>0 NASDA<br>0 NASDA<br>0 NASDA<br>0 NASDA<br>0 NYSE<br>1 NASDA<br>8 NASDA<br>3 NYSE |             |             |                   |
| Demo                                     | Tool Charl                                                                                                    | Price Aler                                                                                                    | +0.97                                                                                                    | +1.3129<br>Lookup Lo                                                                                                    | 6 74.60                                                                                                    | 74.6                                                                                                    | 2 1                                                                                                    | .5K                                                                                                    | 300 36<br>Flash Ale                                                                                                    | .85M 74.<br>rt 🗹 Langu                                                                                                    | 13 75.1                                                                                                    | 9 NASDA                                                                                                    | felcomel Cl | ient (10000 | 6-001E Testing 6) |
| Status                                   |                                                                                                    | Order No                                                                                                    | B/S N                                                                                                    | larket Sto                                                                                                    | ck Code                                                                                                    | Туре                                                                                                    |                                                                                                    |                                                                                                    | Gty                                                                                                    | O/S Qty                                                                                                    | Exec.Oty                                                                                                    | Input Time                                                                                                    |             | Condition   | Expiry Date       |
| Amend/Cancel Q(GW)                       |                                                                                                    | 403752                                                                                                    | Sell                                                                                                    | US                                                                                                    | AAPL                                                                                                    | PL                                                                                                    | USD                                                                                                    | 90                                                                                                    | 100                                                                                                    | 100                                                                                                    | 0                                                                                                    | 2014-07-3                                                                                                    | 1 15:32:10  | SL <=95     |                   |
| 2 Amend/Cancel FEX                       |                                                                                                    | 403751                                                                                                    | Buy                                                                                                    | US                                                                                                    | AAPL                                                                                                    | PL                                                                                                    | USD                                                                                                    | 120                                                                                                    | 100                                                                                                    | 0                                                                                                    | 100                                                                                                    | 2014-07-3                                                                                                    | 1 15:26:51  | SL >=110    |                   |
| 3 Amend/Cancel FEX                       |                                                                                                    | 403750                                                                                                    | Sell                                                                                                    | US                                                                                                    | AAPL                                                                                                    | PL                                                                                                    | USD                                                                                                    | 130                                                                                                    | 100                                                                                                    | 0                                                                                                    | 100                                                                                                    | 2014-07-3                                                                                                    | 1 14:59:37  |             |                   |
| 4 Amend/Cancel CAN(G                     |                                                                                                    | 403749                                                                                                    | Sell                                                                                                    | US                                                                                                    | AAPL                                                                                                    | PL                                                                                                    | USD                                                                                                    | 130                                                                                                    | 100                                                                                                    | 0                                                                                                    | 0                                                                                                    | 2014-07-3                                                                                                    | 1 14:58:48  |             |                   |
| 5 Amend/Cancel FEX                       |                                                                                                    | 403748                                                                                                    | Buy                                                                                                    | US                                                                                                    | AAPL                                                                                                    | PL                                                                                                    | USD                                                                                                    | 120                                                                                                    | 100                                                                                                    | 0                                                                                                    | 100                                                                                                    | 2014-07-3                                                                                                    | 1 14:54:22  |             |                   |
| Amend/Cancel CAN                         |                                                                                                    | 403744                                                                                                    | Buy                                                                                                    | US                                                                                                    | AAPL                                                                                                    | M                                                                                                    | USD                                                                                                    | 0                                                                                                    | 10                                                                                                    | 0                                                                                                    | 0                                                                                                    | 2014-07-3                                                                                                    | J 16:19:56  | SL >=15     |                   |
| Amend/Cancel CAN                         |                                                                                                    | 403/43                                                                                                    | Buy                                                                                                    | 110                                                                                                    | AAPL                                                                                                    | M                                                                                                    | USD                                                                                                    | 0                                                                                                    | 3                                                                                                    | 0                                                                                                    | 0                                                                                                    | 2014-07-3                                                                                                    | 110.19:30   |             |                   |
| 0 Amend/Consol                           |                                                                                                    | 403742                                                                                                    | Dusi                                                                                                    | 10                                                                                                    | AAT L                                                                                                    | M                                                                                                    | LICD                                                                                                    | 0                                                                                                    | 3                                                                                                    | 0                                                                                                    | 0                                                                                                    | 2014-07-3                                                                                                    | 146-17-03   | 01          |                   |

At **Today Orders**, **PL** showed at **Type** means it is a Limit Order. **SL<=95** showed at **Condition** means the Trigger Price is \$95.

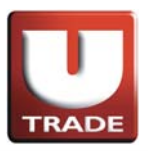

#### Market Order

**Market Order** is an order to buy or sell a stock at the market price. Clients do not need to set a limit price and the order will be executed at the best market price at time of execution.

#### Example (Buy):

Mr. Chan wants to buy 100 shares of stock AAPL. On the trading page, he places the buy market order by clicking the buy button and entering 100 shares in the quantity field. Since this is a market order, he leaves the price blank, and selects market order. After he confirms his order, it is routed and filled at the best price available.

| Internet Trading System - Internet                                                                                                    | net Explorer                                                                                                    |                |                                                                                                    |
|----------------------------------------------------------------------------------------------------|----------------------------------------------------------------------------------------------------|----------------|----------------------------------------------------------------------------------------------------|
| UDBKayHian<br>大 華 繼 顯<br>US - US Market<br>Buy Sell<br>Transaction +<br>Profile +<br>Profile +<br>Profile +<br>Profile +<br>Profile +<br>Profile +<br>Profile +<br>Profile +<br>Profile +                                                                                                    | HK Stock Quote           JJIA 16880 -3117           Stock           Stock           Stock           Stock           Stock           Stock           Symbol Price C           CZA2A           Symbol Price C           CSCO 10: 25.63           Stock           V           V     < | US Stock Quote | (*0.01%)         New York: 03:40:53           SX 200.97K         0.73         0.81 NASDA           5K 260.97K         0.73         0.81 NASDA           1.3K 26.12M         25.47 NASDA           1.3K 26.12M         25.47 NASDA           100         2.61M         213.45           0 30.751K         0.10         0.10 NASDA           0 0         0.00         0.00 NASDA           0 0         0.00         0.00 NASDA           0 0.00         0.00 NASDA |
| Portfolio         Today Orders         O/s of           1         Amend/Cancel         FEX           2         Amend/Cancel         FEX           3         Amend/Cancel         FEX           4         Amend/Cancel         FEX           5         Amend/Cancel         CAN/cG           6         Amend/Cancel         CAN/cG           7         Amend/Cancel         CAN           8         Amend/Cancel         CAN           9         Amend/Cancel         CAN | Trades         Messar           CR         Order No         B           403752         S           403751         B           403752         S           403754         B           403748         B           403743         B           403743         B           403743         B           403744         B           403745         D           403744         B           403745         D           403742         B           403742         D           403741         D           403742         D           403744         D           403745         D                | OK Close       | Oty         O/S Gty         Exec. Oty         Input Time         r         Condition         Expiry Date           100         0         100         2014-07-31         15:32:10         SL <=95                                                                                                    |

- I. Select **US Market** and click **Buy** button.
- 2. Select type **M–Market**.
- 3. Input **Stock Code** and **Quantity**.
- 4. Since this is Market Order, **Price** is not required.
- 5. Select Send Now at Send Condition.
- 6. Click **OK** button to place order.

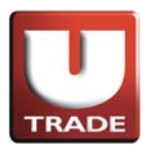

|                                                                                                    |                                                                                 | HK St          | ock Quote                                                                                                    | 119                                                              | Stock Ou                                                           | ote                                                          |                                              |                                               |                                                   |                                                      |                                              |                                                       |                                                                                                    |                                                                                                    |                                                   |                              |    |
|----------------------------------------------------------------------------------------------------|---------------------------------------------------------------------------------|----------------|----------------------------------------------------------------------------------------------------|------------------------------------------------------------------|--------------------------------------------------------------------|--------------------------------------------------------------|----------------------------------------------|-----------------------------------------------|---------------------------------------------------|------------------------------------------------------|----------------------------------------------|-------------------------------------------------------|----------------------------------------------------------------------------------------------------|----------------------------------------------------------------------------------------------------|---------------------------------------------------|------------------------------|----|
|                                                                                                    |                                                                                 | DIIA           | 16880                                                                                                    | 175.1                                                            | 14944                                                              | S&D 5                                                        | 00 1                                         | 970 07                                        | +0.12 (                                           | (+0.01%)                                             | New Y                                        | ork : 03:/                                            | 1.47                                                                                                    |                                                                                                    |                                                   |                              |    |
| TRADE                                                                                                    |                                                                                 | Stock          | 10000                                                                                                    | 7                                                                | 74                                                                 | Delete                                                       | 00 1                                         | 510.01                                        | 0.12                                              | (-0.01.0)                                            | ine ir i                                     | 018.00.                                               | 4                                                                                                    |                                                                                                    |                                                   |                              |    |
| TRADE                                                                                                    |                                                                                 | Symb           | Price                                                                                                    | Cho                                                              | Cha 9                                                              | 6 Bid                                                        | Ask                                          | Bid S                                         | 7 As                                              | k Sz Volu                                            | me Low                                       | High                                                  | Exch                                                                                                    |                                                                                                    |                                                   |                              |    |
| <b>BKavHi</b>                                                                                                    | an                                                                              | ZAZA           | 0.79                                                                                                    | -0.0                                                             | 0 -0.46                                                            | 0.30                                                         | 0.8                                          | 1 5                                           | 00                                                | 5K 260.                                              | 97K 0.1                                      | 73 0.8                                                | 1NASDA                                                                                                    |                                                                                                    |                                                   |                              |    |
| 蒹 熾                                                                                                    | 夏百                                                                              | INTC           | 25.63                                                                                                    | +0.0                                                             | 8 -0.31<br>6 +0.46                                                 | 34.30                                                        | 25.6                                         | 4 6                                           | 00<br>1K                                          | 1.3K 26.1                                            | 2M 25.4                                      | 17 25.8<br>04 34 F                                    | 7 NASDA                                                                                                    |                                                                                                    |                                                   |                              |    |
| -1- (MB2                                                                                                    | 1204                                                                            | BONA           | 6.88                                                                                                    | +0.0                                                             | 6 +0.88                                                            | 5.00                                                         | 7.4                                          | 0 7                                           | 00                                                | 700 130.                                             | B9K 6.                                       | 6.9                                                   | 2 NASDA                                                                                                    |                                                                                                    |                                                   |                              |    |
|                                                                                                    |                                                                                 | V              | h 214.06                                                                                                    | +0.5                                                             | 6 +0.26                                                            | 2% 214.06                                                    | 220.5                                        | 5 8                                           | 00                                                | 100 2.6                                              | 51M 213.                                     | 45 214.7                                              | 9 NYSE                                                                                                    |                                                                                                    |                                                   |                              |    |
| - US Market                                                                                                    | ~                                                                               | VODOF          | 0.09                                                                                                    | 0.0                                                              | 0.00                                                               | 0.00                                                         | 0.0                                          | 0                                             | Ő                                                 | 0                                                    | 0 0.1                                        | 0.0                                                   | 0 NASDA                                                                                                    |                                                                                                    |                                                   |                              |    |
|                                                                                                    |                                                                                 | AN             | 54.61                                                                                                    | -0.1                                                             | 3 -0.23                                                            | 51.95                                                        | 57.9                                         | 8 1                                           | 00                                                | 200 563.                                             | 56K 54.                                      | 10 54.8                                               | 6 NYSE                                                                                                    |                                                                                                    |                                                   |                              |    |
| suy S                                                                                                    | ell                                                                             | AAPL           | 98.15                                                                                                    | -0.5                                                             | 3 -0.23                                                            | 98.12                                                        | 195.9                                        | 7 1                                           | 00                                                | 400 33.0                                             | 192.<br>1M 97                                | 57 98 7                                               | 0 NASDA                                                                                                    |                                                                                                    |                                                   |                              |    |
|                                                                                                    |                                                                                 | KABDF          | lh 0.00                                                                                                    | 0.0                                                              | 0 0.00                                                             | 0% 0.00                                                      | 0.0                                          | 0                                             | 0                                                 | 0                                                    | 0 0.1                                        | 0.0 0.0                                               | 0 NASDA                                                                                                    |                                                                                                    |                                                   |                              |    |
| iction 🕨                                                                                                    |                                                                                 | ZA             | 1.48                                                                                                    | +0.0                                                             | 0 +0.20                                                            | 1.39                                                         | 1.6                                          | 1                                             | 2K                                                | 4.4K 64.                                             | 28K 1.4                                      | 46 1.5                                                | 0 NYSE                                                                                                    |                                                                                                    |                                                   |                              |    |
| •                                                                                                    |                                                                                 | ACET           | 17.33                                                                                                    | +0.5                                                             | 2 +0.69                                                            | 7% 16.94                                                     | 19.0                                         | 0 5                                           | 00                                                | 800 89.4                                             | 46K 17.                                      | 18 17.4                                               | 4 NASDA                                                                                                    |                                                                                                    |                                                   |                              |    |
|                                                                                                    |                                                                                 | ACFC           | 4.07                                                                                                    | +0.0                                                             | 5 +1.24                                                            | 1% 2.29                                                      | 4.0                                          | 8 10                                          | 00                                                | 900 2.1                                              | 24K 3.                                       | 96 4.0                                                | 8 NASDA                                                                                                    |                                                                                                    |                                                   |                              |    |
| ch 🕨                                                                                                    |                                                                                 | ACG            | 1.49                                                                                                    | -0.0                                                             | 8 -1.05<br>5 -2.13                                                 | 1% A3 17                                                     | 1.6                                          | 0 3                                           | 00                                                | 300 390.<br>500 2 F                                  | ZK 7.4                                       | 19 7.5<br>14 44 F                                     | 3 NYSE                                                                                                    |                                                                                                    |                                                   |                              |    |
|                                                                                                    |                                                                                 | FB             | 74.68                                                                                                    | +0.9                                                             | 7 +1.31                                                            | 2% 74.60                                                     | 74.6                                         | 2 1.                                          | 5K                                                | 300 36.8                                             | 5M 74.                                       | 13 75.1                                               | 9 NASDA                                                                                                    |                                                                                                    |                                                   |                              |    |
|                                                                                                    |                                                                                 |                |                                                                                                    |                                                                  |                                                                    |                                                              |                                              |                                               |                                                   |                                                      |                                              |                                                       |                                                                                                    |                                                                                                    |                                                   |                              |    |
| 7                                                                                                    |                                                                                 |                |                                                                                                    | 1                                                                |                                                                    | 1 1220 1205                                                  | IRM                                          | -                                             | 1                                                 |                                                      |                                              |                                                       |                                                                                                    |                                                                                                    |                                                   |                              |    |
| = Logout                                                                                                    |                                                                                 | Tool Cha       | art Price Ale                                                                                                   | t Stoci                                                          | Lookup                                                             | Look And F                                                   | eel AAPL                                     |                                               |                                                   | Flash Alert                                          | <ul> <li>Langu</li> </ul>                    | ageleng                                               | ▼ LLLLLLLLLL                                                                                               |                                                                                                    |                                                   |                              |    |
|                                                                                                    |                                                                                 | 1972 C         | and the state of the second second second second second second second second second second second second second | de la contrata                                                   |                                                                    |                                                              |                                              | · · · · · · · · · · · · · · · · · · ·         |                                                   |                                                      |                                              |                                                       | 100 C                                                                                                    |                                                                                                    |                                                   |                              |    |
|                                                                                                    |                                                                                 |                |                                                                                                    |                                                                  |                                                                    |                                                              |                                              |                                               | 1                                                 |                                                      |                                              |                                                       |                                                                                                    |                                                                                                    |                                                   |                              |    |
|                                                                                                    |                                                                                 |                |                                                                                                    |                                                                  |                                                                    |                                                              |                                              |                                               | 1                                                 |                                                      |                                              |                                                       |                                                                                                    |                                                                                                    |                                                   |                              |    |
| olio Today Order                                                                                                    | rs O/S (                                                                        | Orders 1       | rades Mes                                                                                                    | sages                                                            | Alerts                                                             |                                                              |                                              |                                               | 1                                                 |                                                      |                                              |                                                       | v                                                                                                    | Velcome! Cl                                                                                                   | lient (100006                                     | 6-001E Testi                 | ng |
| Dilo Today Order                                                                                                    | rs O/S (<br>Status                                                              | Orders 1<br>CR | rades Mes<br>Order No                                                                                           | sages<br>B/S                                                     | Alerts<br>Market S                                                 | itock Code                                                   | Туре                                         |                                               | Price                                             | Qty                                                  | 0/S Qty                                      | Exec.Qty                                              | V<br>Input Time                                                                                            | Velcomel Cl                                                                                                   | lient (100000                                     | -001E Testi<br>Expiry Date   | ng |
| olio Today Order<br>Amend/Cancel                                                                                             | Status                                                                          | Orders 1       | Trades Mes<br>Order No<br>403753                                                                                | sages<br>B/S<br>Buy                                              | Alerts<br>Market {<br>US                                           | Stock Code                                                   | Туре                                         | USD                                           | Price<br>0                                        | Qty<br>100                                           | 0/S Qty<br>100                               | Exec. Qty<br>0                                        | V<br>Input Time<br>2014-07-3                                                                               | Velcome! Cl<br>• • • • • • • • • • • • • • • • • • •                                                          | ient (100000                                      | -001E Testi<br>Expiry Date   | ng |
| olio Today Order<br>Amend/Cancel<br>Amend/Cancel                                                                             | Status<br>Q(GW)<br>FEX                                                          | Orders 1       | rades Mes<br>Order No<br>403753<br>403752                                                                       | B/S<br>Buy<br>Sell                                               | Alerts<br>Market S<br>US<br>US                                     | Stock Code<br>AAPL<br>AAPL                                   | Type<br>M<br>PL                              | USD<br>USD                                    | Price<br>0<br>90                                  | Qty<br>100<br>100                                    | 0/S Qty<br>100<br>0                          | Exec.Qty<br>0<br>100                                  | V<br>Input Time<br>2014-07-3<br>2014-07-3                                                                  | Velcomel Cl<br>• • • •<br>•1 15:41:19<br>•1 15:32:10                                                          | iient (100000<br>Condition<br>SL <=95             | 5-001 E Testi<br>Expiry Date | ng |
| Amend/Cancel<br>Amend/Cancel<br>Amend/Cancel                                                                                 | Status<br>Q(GW)<br>FEX<br>FEX                                                   | Orders 1       | rades Mes<br>Order No<br>403753<br>403752<br>403751                                                             | B/S<br>B/S<br>Buy<br>Sell<br>Buy                                 | Alerts<br>Market S<br>US<br>US<br>US                               | tock Code<br>AAPL<br>AAPL<br>AAPL                            | Type<br>M<br>PL<br>PL                        | USD<br>USD<br>USD                             | Price<br>0<br>90<br>120                           | Qty<br>100<br>100<br>100                             | 0/S Qty<br>100<br>0                          | Exec. Qty<br>0<br>100<br>100                          | V<br>Input Time<br>2014-07-3<br>2014-07-3<br>2014-07-3                                                     | Velcomel Cl<br>1 15:41:19<br>11 15:32:10<br>11 15:26:51                                                       | Condition<br>SL <=95<br>SL >=110                  | -001E Testi<br>Expiry Date   | ng |
| Amend/Cancel<br>Amend/Cancel<br>Amend/Cancel<br>Amend/Cancel<br>Amend/Cancel                                                 | Status<br>Q(GW)<br>FEX<br>FEX                                                   | Orders 1       | rades Mes<br>Order No<br>403753<br>403752<br>403751<br>403750                                                   | sages<br>B/S<br>Buy<br>Sell<br>Buy<br>Sell                       | Alerts<br>Market<br>US<br>US<br>US<br>US                           | AAPL<br>AAPL<br>AAPL<br>AAPL<br>AAPL                         | Type<br>M<br>PL<br>PL<br>PL                  | USD<br>USD<br>USD<br>USD                      | Price<br>0<br>90<br>120<br>130                    | Qty<br>100<br>100<br>100<br>100                      | 0/S Qty<br>100<br>0<br>0                     | Exec.Qty<br>0<br>100<br>100                           | V<br>Input Time<br>2014-07-3<br>2014-07-3<br>2014-07-3<br>2014-07-3                                        | Velcomel Cl<br>1 15:41:19<br>11 15:32:10<br>11 15:26:51<br>11 14:59:37                                        | Condition<br>SL <=95<br>SL >=110                  | 3-001E Testi                 | ng |
| Amend/Cancel<br>Amend/Cancel<br>Amend/Cancel<br>Amend/Cancel<br>Amend/Cancel<br>Amend/Cancel                                 | S O/S (<br>Status<br>Q(GW)<br>FEX<br>FEX<br>FEX                                 | Orders 1       | rades Mes<br>Order No<br>403753<br>403752<br>403751<br>403750<br>403749                                         | Sages<br>B/S<br>Buy<br>Sell<br>Buy<br>Sell<br>Sell               | Alerts<br>Market S<br>US<br>US<br>US<br>US                         | Stock Code<br>AAPL<br>AAPL<br>AAPL<br>AAPL<br>AAPL           | Type<br>M<br>PL<br>PL<br>PL<br>PL            | USD<br>USD<br>USD<br>USD<br>USD               | Price<br>0<br>90<br>120<br>130                    | Qty<br>100<br>100<br>100<br>100<br>100               | 0/S Qty<br>100<br>0<br>0<br>0                | Exec.Qty<br>0<br>100<br>100<br>100                    | V<br>Input Time<br>2014-07-3<br>2014-07-3<br>2014-07-3<br>2014-07-3<br>2014-07-3                           | Velcomel Cl<br>11 15:41:19<br>11 15:32:10<br>11 15:26:51<br>11 14:59:37<br>11 14:58:48                        | tient (100000<br>Condition<br>SL <=95<br>SL ≻=110 | 6-001E Testi<br>Expiry Date  | ng |
| Amend/Cancel<br>Amend/Cancel<br>Amend/Cancel<br>Amend/Cancel<br>Amend/Cancel<br>Amend/Cancel                                 | Status<br>Q(GW)<br>FEX<br>FEX<br>FEX<br>FEX<br>CAN(G                            | Orders 1       | rades Mes<br>Order No<br>403753<br>403752<br>403751<br>403750<br>403749                                         | Sages<br>B/S<br>Buy<br>Sell<br>Buy<br>Sell<br>Sell               | Alerts<br>Market S<br>US<br>US<br>US<br>US<br>US                   | AAPL<br>AAPL<br>AAPL<br>AAPL<br>AAPL<br>AAPL                 | Type<br>M<br>PL<br>PL<br>PL<br>PL            | USD<br>USD<br>USD<br>USD<br>USD               | Price<br>0<br>90<br>120<br>130<br>130             | Qty<br>100<br>100<br>100<br>100<br>100<br>100        | 0/S Qty<br>100<br>0<br>0<br>0                | Exec. Oty<br>0<br>100<br>100<br>100<br>0<br>0         | V<br>Input Time<br>2014-07-3<br>2014-07-3<br>2014-07-3<br>2014-07-3<br>2014-07-3                           | Velcomel Cl<br>11 15:41:19<br>11 15:26:51<br>11 15:26:51<br>11 14:59:37<br>11 14:58:48<br>11 44:54:22         | tient (100000<br>Condition<br>SL <=95<br>SL ≻=110 | 6-001E Testi                 | ng |
| Amend/Cancel<br>Amend/Cancel<br>Amend/Cancel<br>Amend/Cancel<br>Amend/Cancel<br>Amend/Cancel<br>Amend/Cancel                 | Status<br>G(GW)<br>FEX<br>FEX<br>FEX<br>CAN(G<br>FEX                            | Orders 1       | Trades Mes<br>Order No<br>403753<br>403752<br>403751<br>403750<br>403749<br>403749                              | BIS<br>Buy<br>Sell<br>Buy<br>Sell<br>Sell<br>Buy<br>Sell<br>Buy  | Alerts<br>Market S<br>US<br>US<br>US<br>US<br>US<br>US<br>US       | AAPL<br>AAPL<br>AAPL<br>AAPL<br>AAPL<br>AAPL<br>AAPL         | Type<br>M<br>PL<br>PL<br>PL<br>PL<br>PL      | USD<br>USD<br>USD<br>USD<br>USD<br>USD        | Price<br>0<br>90<br>120<br>130<br>130<br>120      | Qty<br>100<br>100<br>100<br>100<br>100<br>100        | O/S Qty<br>100<br>0<br>0<br>0<br>0           | Exec. Qity<br>0<br>100<br>100<br>100<br>0<br>0<br>100 | V<br>Input Time<br>2014-07-3<br>2014-07-3<br>2014-07-3<br>2014-07-3<br>2014-07-3<br>2014-07-3              | Velcomel Cl<br>11 15:41:19<br>11 15:26:51<br>11 15:26:51<br>11 14:59:37<br>11 14:58:48<br>11 14:54:22         | Condition<br>SL <=95<br>SL >=110                  | 5-001E Testi                 | ng |
| Amend/Cancel<br>Amend/Cancel<br>Amend/Cancel<br>Amend/Cancel<br>Amend/Cancel<br>Amend/Cancel<br>Amend/Cancel<br>Amend/Cancel | S O/8 (<br>Status<br>G(GW)<br>FEX<br>FEX<br>FEX<br>FEX<br>CAN(G<br>FEX<br>CAN(G | CR             | Tades Mes<br>Order No<br>403753<br>403752<br>403751<br>403750<br>403749<br>403748<br>403748                     | Sages<br>B/S<br>Buy<br>Sell<br>Buy<br>Sell<br>Sell<br>Buy<br>Buy | Alerts<br>Market S<br>US<br>US<br>US<br>US<br>US<br>US<br>US<br>US | AAPL<br>AAPL<br>AAPL<br>AAPL<br>AAPL<br>AAPL<br>AAPL<br>AAPL | Type<br>M<br>PL<br>PL<br>PL<br>PL<br>PL<br>M | USD<br>USD<br>USD<br>USD<br>USD<br>USD<br>USD | Price<br>0<br>90<br>120<br>130<br>130<br>120<br>0 | 0ty<br>100<br>100<br>100<br>100<br>100<br>100<br>100 | O/S Qty<br>100<br>0<br>0<br>0<br>0<br>0<br>0 | Exec. Qity<br>0<br>100<br>100<br>100<br>0<br>100      | V<br>Input Time<br>2014-07-3<br>2014-07-3<br>2014-07-3<br>2014-07-3<br>2014-07-3<br>2014-07-3<br>2014-07-3 | Velcomel Cl<br>1 15:41:19<br>1 15:32:10<br>1 15:26:51<br>1 14:59:37<br>1 14:58:48<br>1 14:54:22<br>0 16:19:56 | Condition<br>SL <=95<br>SL >=110<br>SL >=15       | 5-001E Testi                 | ng |

At **Today Orders**, **M** showed at **Type** means it is a Market Order.

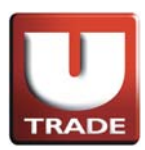

#### Example (Sell):

Mr. Chan wants to sell 100 shares of stock AAPL. On the trading page, he places the sell market order by clicking the sell button and entering 100 shares in the quantity field. Since this is a market order, he leaves the price blank, and selects market order. After he confirms his order, it is routed and filled at the best price available.

| Internet Trading System - Internet Exp                                                                                                    | olorer                                                                                                    | 81                                                                                                    |                                                                                                    |                                                                                                    |                               |
|----------------------------------------------------------------------------------------------------|----------------------------------------------------------------------------------------------------|----------------------------------------------------------------------------------------------------|----------------------------------------------------------------------------------------------------|----------------------------------------------------------------------------------------------------|-------------------------------|
| UOBKayHian<br>大華塗風<br>US - US Market<br>Buy<br>Buy<br>Buy<br>Sell<br>Transaction<br>Profile<br>Perno<br>Derno<br>Derno<br>Derno<br>Derno<br>Transaction<br>Transaction<br>Transaction<br>Derno<br>Derno<br>Derno<br>Derno<br>Derno<br>Derno | Stock Quote         US Stock Quote           16880         31.75         10.133           bol         Price         Image: Constraint of the state of the state of the stat | SED Son         1070 h7 40 45 (*0.0"           Sell         5K           M-Market         75K           US         00           0         +1           100         300           00         +1           100         300           00         +1           100         300           50.00         900           50.00         900           50.00         900           50.00         500           500         500           500         500           500         500           500         500           500         500 | New York           Volume         Low           266.97K         0.73           26.12M         25.47           32.79M         34.04           130.89K         6.80           2.61M         21.345           387.51K         0.10           563.56K         54.10           3.95M         192.90           3.301M         97.67           0         0.00           563.56K         54.11           15.33M         49.63           89.46K         17.18           2.24K         3.96           2.257M         43.14           36.85M         74.13           Alert ✓         Language | 03:45:44<br>High Exch<br>0.811NASDA<br>25.841NASDA<br>25.841NASDA<br>25.841NASDA<br>34.57 NASDA<br>6.921NASDA<br>0.001NASDA<br>0.001NASDA<br>0.001NASDA<br>1.501NYSE<br>98.701NASDA<br>1.501NYSE<br>98.701NASDA<br>1.501NYSE<br>17.441NASDA<br>1.501NYSE<br>17.441NASDA<br>1.501NYSE<br>1.501NYSE<br>1. |                               |
| Portfolio Today Orders 0/S Orders                                                                                                    | Trades Messag                                                                                                    |                                                                                                    |                                                                                                    | Welcome! C                                                                                                    | lient (100006-001E Testing 6) |
| Status CR                                                                                                    | Order No B/                                                                                                    | Qty                                                                                                    | O/S Qty Exe                                                                                                    | c.Qty Input Time 🔹 🕨                                                                                                    | Condition Expiry Date 📤       |
| 1 Amend/Cancel FEX                                                                                                    | 403754 8                                                                                                    |                                                                                                    | 100 0                                                                                                    | 100 2014-07-31 15:42:54                                                                                                    |                               |
| 2 Amend/Cancel FEX                                                                                                    | 403753 B                                                                                                    |                                                                                                    | 100 0                                                                                                    | 100 2014-07-31 15:41:19                                                                                                    |                               |
| 3 Amend/Cancel FEX                                                                                                    | 403752 St0                                                                                                    | Close                                                                                                    | 100 0                                                                                                    | 100 2014-07-31 15:32:10                                                                                                    | SL <=95                       |
| 4 Amend/Cancel FEX                                                                                                    | 403751 B                                                                                                    |                                                                                                    | 100 0                                                                                                    | 100 2014-07-31 15:26:51                                                                                                    | SL >=110                      |
| 5 Amend/Cancel FEX                                                                                                    | 403750 Se                                                                                                    |                                                                                                    | 100 0                                                                                                    | 100 2014-07-31 14:59:37                                                                                                    |                               |
| 6 Amend/Cancel CAN(G                                                                                                    | 403749 8                                                                                                    |                                                                                                    | 100 0                                                                                                    | 0 2014-07-31 14:58:48                                                                                                    |                               |
| 7 Amend/Cancel FEX                                                                                                    | 403748 B                                                                                                    |                                                                                                    | 100 0                                                                                                    | 100 2014-07-31 14:54:22                                                                                                    | 3                             |
| Amend/Cancel CAN                                                                                                    | 403744 B0y 05 P                                                                                                    |                                                                                                    | 10 0                                                                                                    | 0 2014-07-30 16:19:56                                                                                                    | SL >=15                       |
| Canal Detti                                                                                                    | 402742 Diaci 110 0                                                                                                    | M HEST OF                                                                                                    | - n                                                                                                    | 00-104.4 07 10 4.6-10-10                                                                                                    |                               |

- I. Select **US Market** and click **Sell** button.
- 2. Select type **M–Market**.
- 3. Input **Stock Code** and **Quantity**.
- 4. Since this is Market Order, **Price** is not required.
- 5. Select Send Now at Send Condition.
- 6. Click **OK** button to place order.

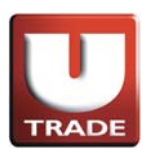

| C                                                                                                    |                                                                 | HK St    | ock Ouote                                                                                   | US                                                                 | Stock Ou                                                           | ote                                                          |                                              |                                               |                                              |                                                      |                                                   |                                                      |                                                                                                    |                                                                                                    |                                                  |                             |
|----------------------------------------------------------------------------------------------------|-----------------------------------------------------------------|----------|---------------------------------------------------------------------------------------------|--------------------------------------------------------------------|--------------------------------------------------------------------|--------------------------------------------------------------|----------------------------------------------|-----------------------------------------------|----------------------------------------------|------------------------------------------------------|---------------------------------------------------|------------------------------------------------------|----------------------------------------------------------------------------------------------------|----------------------------------------------------------------------------------------------------|--------------------------------------------------|-----------------------------|
|                                                                                                    |                                                                 | DIIA     | 16990                                                                                       | 4 75 /                                                             | MOUL                                                               | S&D 5                                                        | 00 1                                         | 970 07                                        | +0.17                                        | (+0.01%)                                             | Now                                               | Vork - 03-                                           | 3-23                                                                                                    |                                                                                                    |                                                  |                             |
|                                                                                                    |                                                                 | Stock    | 10000                                                                                       | 7/                                                                 | 74                                                                 | Delete                                                       | 00                                           | 310.01                                        | 10.12                                        | (*0.01%)                                             | new                                               | 1018.03.                                             | A.125                                                                                                    |                                                                                                    |                                                  |                             |
| TRADE                                                                                                    |                                                                 | Symbo    | Price                                                                                       | Cha                                                                | Cha 9                                                              | Bid                                                          | Ask                                          | Bid                                           | S7 As                                        | k Sz Volu                                            | ime Lo                                            | w High                                               | Exch                                                                                                    |                                                                                                    |                                                  |                             |
| BKavHi                                                                                                    | an                                                              | ZAZA     | 0.79                                                                                        | -0.0                                                               | 0 -0.46                                                            | % 0.30                                                       | 0.8                                          | 1                                             | 500                                          | 5K 260                                               | .97K 0                                            | .73 0.8                                              | 1 NASDA                                                                                                    |                                                                                                    |                                                  |                             |
| 蒹 繼                                                                                                    | 願                                                               | CSC0     | 1 25.63<br>34.35                                                                            | -0.0                                                               | 8 -0.31<br>6 +0.46                                                 | % 25.56<br>% 34.30                                           | 25.6                                         | 4 6                                           | 900<br>1K                                    | 1.3K 26.<br>1.2K 32                                  | 12M 25<br>79M 34                                  | .47 25.8<br>04 34 F                                  | 14 NASDA                                                                                                   |                                                                                                    |                                                  |                             |
| -1- (a)(6)                                                                                                    | 11104                                                           | BONA     | 6.88                                                                                        | +0.0                                                               | 6 +0.88                                                            | % 5.00                                                       | 7.4                                          | 0                                             | 700                                          | 700 130                                              | .89K 6                                            | .80 6.9                                              | 2 NASDA                                                                                                    |                                                                                                    |                                                  |                             |
|                                                                                                    |                                                                 | V        | 1 214.06                                                                                    | +0.5                                                               | 6 +0.26                                                            | 2% 214.06                                                    | 220.5                                        | 5                                             | 800                                          | 100 2                                                | 61M 213                                           | .45 214.7                                            | 9 NYSE                                                                                                    |                                                                                                    |                                                  |                             |
| - US Market                                                                                                    | ~                                                               | VODOF    | 0.09                                                                                        | 0.0                                                                | 0.000                                                              | 0.00                                                         | 0.0                                          | 0                                             | Ő                                            | 0 307                                                | 0 0                                               | .00 0.0                                              | 0 NASDA                                                                                                    |                                                                                                    |                                                  |                             |
|                                                                                                    |                                                                 | AN       | 54.61                                                                                       | -0.1                                                               | 3 -0.23                                                            | % 51.95                                                      | 57.9                                         | 8                                             | 100                                          | 200 563                                              | .56K 54                                           | 10 54.8                                              | 6 NYSE                                                                                                    |                                                                                                    |                                                  |                             |
| suy Si                                                                                                    | 811                                                             | AAPL     | 98.15                                                                                       | -0.5                                                               | 3 -0.23                                                            | 98.12                                                        | 98.1                                         | 7                                             | 100                                          | 400 33                                               | 01M 97                                            | .67 98.7                                             | 0 NASDA                                                                                                    |                                                                                                    |                                                  |                             |
|                                                                                                    |                                                                 | KABDF    | 0.00                                                                                        | 0.0                                                                | 0 0.00                                                             | 0.00                                                         | 0.0                                          | 0                                             | 0                                            | 0                                                    | 0 0                                               | .00 0.0                                              | 0 NASDA                                                                                                    |                                                                                                    |                                                  |                             |
| ction 🕨                                                                                                    |                                                                 | ZA<br>C  | 1.48                                                                                        | +0.0                                                               | 0 +0.20                                                            | 50.02                                                        | 1.6                                          | 1                                             | 2K<br>100                                    | 4.4K 64                                              | .28K 1<br>33M 49                                  | .46 1.5                                              | 0 NYSE                                                                                                    |                                                                                                    |                                                  |                             |
| •                                                                                                    |                                                                 | ACET     | 17.33                                                                                       | +0.1                                                               | 2 +0.69                                                            | % 16.94                                                      | 19.0                                         | 0                                             | 500                                          | 800 89                                               | .46K 17                                           | .18 17.4                                             | 4 NASDA                                                                                                    |                                                                                                    |                                                  |                             |
| •                                                                                                    |                                                                 | ACFC     | 4.07                                                                                        | +0.0                                                               | 5 +1.24                                                            | % 2.29                                                       | 4.0                                          | 8 1                                           | 000                                          | 900 2                                                | .24K 3                                            | .96 4.0                                              | 8 NASDA                                                                                                    |                                                                                                    |                                                  |                             |
| ch 🕨                                                                                                    |                                                                 | O        | 43.44                                                                                       | -0.9                                                               | 5 -2.13                                                            | % 43.17                                                      | 44.5                                         | 0                                             | 100                                          | 500 390                                              | 57M 43                                            | .14 44.6                                             | 3 NYSE                                                                                                    |                                                                                                    |                                                  |                             |
| •                                                                                                    |                                                                 | FB       | 1 74.68                                                                                     | +0.9                                                               | 7 +1.31                                                            | 74.60                                                        | 74.6                                         | 2 1                                           | .5K                                          | 300 36.                                              | 85M 74                                            | .13 75.1                                             | 9 NASDA                                                                                                    |                                                                                                    |                                                  |                             |
|                                                                                                    |                                                                 |          |                                                                                             |                                                                    |                                                                    |                                                              |                                              |                                               |                                              |                                                      |                                                   |                                                      |                                                                                                    |                                                                                                    |                                                  |                             |
| Logout                                                                                                    |                                                                 | Tool Chr | Price Ale                                                                                   | t Stock                                                            | Lookup                                                             | ook And E                                                    | IBM                                          | -                                             |                                              | Elach Aler                                           |                                                   | Hade Eng                                             | - 6                                                                                                    |                                                                                                    |                                                  |                             |
|                                                                                                    |                                                                 |          | it inco raci                                                                                | 1 Oloch                                                            | Loonup                                                             | cookraidi                                                    | CCI Mer                                      |                                               |                                              | 1100117401                                           | - Long                                            | uuge s                                               |                                                                                                    |                                                                                                    |                                                  |                             |
|                                                                                                    |                                                                 |          |                                                                                             |                                                                    |                                                                    |                                                              |                                              |                                               |                                              |                                                      |                                                   |                                                      |                                                                                                    |                                                                                                    |                                                  |                             |
|                                                                                                    |                                                                 |          |                                                                                             |                                                                    |                                                                    |                                                              |                                              |                                               |                                              |                                                      |                                                   |                                                      |                                                                                                    |                                                                                                    |                                                  |                             |
| Today Order                                                                                                    |                                                                 | vrdore T | radaa 🛘 Maa                                                                                 | 00000                                                              | Alorto                                                             |                                                              |                                              |                                               |                                              |                                                      |                                                   |                                                      |                                                                                                    | (alcomol Cl                                                                                                   | iont /100008                                     | 001E Tectin                 |
| olio Today Order:                                                                                                    | s 0/S C                                                         | Orders T | rades Mes                                                                                   | sages/                                                             | Alerts                                                             |                                                              |                                              |                                               |                                              |                                                      |                                                   |                                                      | W                                                                                                    | /elcome! Cl                                                                                                   | ient (100006                                     | -001E Testin                |
| olio Today Order                                                                                                    | s O/S C<br>Status                                               | Orders 7 | rades Mes<br>Order No                                                                       | sages/<br>B/S                                                      | Alerts<br>Market S                                                 | tock Code                                                    | Туре                                         |                                               | Price                                        | Qty                                                  | O/S Qty                                           | Exec.Qty                                             | W<br>Input Time                                                                                            | /elcomel Cl                                                                                                   | ient (100006<br>Condition                        | -001E Testin<br>Expiry Date |
| olio Today Order<br>Amend/Cancel                                                                                             | s O/S C<br>Status<br>Q(GW)                                      | Drders T | rades Mes<br>Order No<br>403754                                                             | sages/<br>B/S<br>Sell                                              | Alerts<br>Market 8<br>US                                           | tock Code<br>AAPL                                            | Туре                                         | USD                                           | Price                                        | Qty<br>100                                           | 0/S Qty<br>100                                    | Exec.Qty<br>0                                        | W<br>Input Time<br>2014-07-3                                                                               | /elcome! Cl<br>1 15:42:54                                                                                     | ient (100006<br>Condition                        | -001E Testin                |
| olio Today Orden<br>Amend/Cancel<br>Amend/Cancel                                                                             | Status<br>Q(GW)<br>FEX                                          | Drders T | rades Mes<br>Order No<br>403754<br>403753                                                   | sages/<br>B/S<br>Sell<br>Buy                                       | Alerts<br>Market S<br>US<br>US                                     | tock Code<br>AAPL<br>AAPL                                    | Type<br>M<br>M                               | USD                                           | Price<br>0                                   | Oty<br>100<br>100                                    | 0/S Qty<br>100<br>0                               | Exec.Qty<br>0<br>100                                 | W<br>Input Time<br>2014-07-3<br>2014-07-3                                                                  | /elcomel Cl<br>r<br>1 15:42:54<br>1 15:41:19                                                                  | ient (100006<br>Condition                        | Expiry Date                 |
| Amend/Cancel<br>Amend/Cancel<br>Amend/Cancel<br>Amend/Cancel                                                                 | s O/S C<br>Status<br>Q(GW)<br>FEX<br>FEX                        | Orders T | rades Mes<br>Order No<br>403754<br>403753<br>403752                                         | sages/<br>B/S<br>Sell<br>Buy<br>Sell                               | Alerts<br>Market S<br>US<br>US<br>US                               | tock Code<br>AAPL<br>AAPL<br>AAPL                            | Type<br>M<br>M<br>PL                         | USD<br>USD<br>USD                             | Price<br>O<br>O<br>90                        | Gty<br>100<br>100<br>100                             | 0/S Qty<br>100<br>0                               | Exec.Qty<br>0<br>100<br>100                          | W<br>Input Time<br>2014-07-3<br>2014-07-3                                                                  | /elcomel Cl<br>///////////////////////////////////                                                            | ient (100006<br>Condition<br>SL <=95             | Expiry Date                 |
| Amend/Cancel<br>Amend/Cancel<br>Amend/Cancel<br>Amend/Cancel<br>Amend/Cancel                                                 | Status<br>Q(GW)<br>FEX<br>FEX<br>FEX                            | Drders T | rades Mes<br>Order No<br>403754<br>403753<br>403752<br>403751                               | sages/<br>B/S<br>Sell<br>Buy<br>Sell<br>Buy                        | Alerts<br>Market S<br>US<br>US<br>US<br>US                         | AAPL<br>AAPL<br>AAPL<br>AAPL<br>AAPL                         | Type<br>M<br>M<br>PL<br>PL                   | USD<br>USD<br>USD<br>USD                      | Price<br>0<br>0<br>90<br>120                 | Qty<br>100<br>100<br>100<br>100                      | 0/S Qty<br>100<br>0<br>0                          | Exec.Qty<br>0<br>100<br>100<br>100                   | W<br>Input Time<br>2014-07-3<br>2014-07-3<br>2014-07-3<br>2014-07-3                                        | /elcomel Cl<br>1 15:42:54<br>1 15:41:19<br>1 15:32:10<br>1 15:26:51                                           | ient (100006<br>Condition<br>SL <=95<br>SL >=110 | -001E Testin<br>Expiry Date |
| Amend/Cancel<br>Amend/Cancel<br>Amend/Cancel<br>Amend/Cancel<br>Amend/Cancel<br>Amend/Cancel                                 | Status<br>Q(GW)<br>FEX<br>FEX<br>FEX<br>FEX                     | Orders T | rades Mes<br>Order No<br>403754<br>403753<br>403752<br>403751<br>403750                     | Sages/<br>B/S<br>Sell<br>Buy<br>Sell<br>Buy<br>Sell                | Alerts<br>Market S<br>US<br>US<br>US<br>US<br>US                   | AAPL<br>AAPL<br>AAPL<br>AAPL<br>AAPL<br>AAPL                 | Type<br>M<br>PL<br>PL<br>PL                  | USD<br>USD<br>USD<br>USD<br>USD               | Price<br>0<br>90<br>120<br>130               | Qty<br>100<br>100<br>100<br>100<br>100               | O/S Qty<br>100<br>0<br>0<br>0                     | Exec.Qty<br>0<br>100<br>100<br>100<br>100            | W<br>Input Time<br>2014-07-3<br>2014-07-3<br>2014-07-3<br>2014-07-3<br>2014-07-3                           | /elcome! Cl<br>1 15:42:54<br>1 15:41:19<br>1 15:32:10<br>1 15:26:51<br>1 14:59:37                             | ient (100006<br>Condition<br>SL <=95<br>SL >=110 | -001E Testin                |
| Amend/Cancel<br>Amend/Cancel<br>Amend/Cancel<br>Amend/Cancel<br>Amend/Cancel<br>Amend/Cancel<br>Amend/Cancel                 | S O/S O<br>Status<br>Q(GW)<br>FEX<br>FEX<br>FEX<br>FEX<br>CAN(0 | Orders 1 | rades Mes<br>Order No<br>403754<br>403753<br>403752<br>403751<br>403750<br>403749           | Sages)<br>B/S<br>Sell<br>Buy<br>Sell<br>Sell<br>Sell               | Alerts<br>Market S<br>US<br>US<br>US<br>US<br>US<br>US<br>US       | AAPL<br>AAPL<br>AAPL<br>AAPL<br>AAPL<br>AAPL<br>AAPL         | Type<br>M<br>M<br>PL<br>PL<br>PL<br>PL       | USD<br>USD<br>USD<br>USD<br>USD<br>USD        | Price<br>0<br>90<br>120<br>130               | Qty<br>100<br>100<br>100<br>100<br>100<br>100        | O/S Qty<br>100<br>0<br>0<br>0<br>0<br>0<br>0      | Exec.Qty<br>0<br>100<br>100<br>100<br>100<br>0       | W<br>Input Time<br>2014-07-3<br>2014-07-3<br>2014-07-3<br>2014-07-3<br>2014-07-3<br>2014-07-3              | /elcome! Cl<br>1 15:42:54<br>1 15:41:19<br>1 15:32:10<br>1 15:26:51<br>1 14:59:37<br>1 14:58:48               | ient (100006<br>Condition<br>SL <=95<br>SL >=110 | -001E Testin<br>Expiry Date |
| Amend/Cancel<br>Amend/Cancel<br>Amend/Cancel<br>Amend/Cancel<br>Amend/Cancel<br>Amend/Cancel<br>Amend/Cancel<br>Amend/Cancel | Status<br>Q(GW)<br>FEX<br>FEX<br>FEX<br>FEX<br>CAN(Q)<br>FEX    | Orders 1 | rades Mes<br>Order No<br>403754<br>403753<br>403752<br>403751<br>403750<br>403749<br>403748 | Sages<br>B/S<br>Sell<br>Buy<br>Sell<br>Sell<br>Sell<br>Sell<br>Buy | Alerts<br>Market S<br>US<br>US<br>US<br>US<br>US<br>US<br>US<br>US | AAPL<br>AAPL<br>AAPL<br>AAPL<br>AAPL<br>AAPL<br>AAPL<br>AAPL | Type<br>M<br>M<br>PL<br>PL<br>PL<br>PL<br>PL | USD<br>USD<br>USD<br>USD<br>USD<br>USD<br>USD | Price<br>0<br>90<br>120<br>130<br>130<br>120 | Gty<br>100<br>100<br>100<br>100<br>100<br>100<br>100 | 0/S Qty<br>100<br>0<br>0<br>0<br>0<br>0<br>0<br>0 | Exec. Qty<br>0<br>100<br>100<br>100<br>100<br>0<br>0 | W<br>Input Time<br>2014-07-3<br>2014-07-3<br>2014-07-3<br>2014-07-3<br>2014-07-3<br>2014-07-3<br>2014-07-3 | /elcomel Cl<br>1 15:42:54<br>1 15:41:19<br>1 15:32:10<br>1 15:26:51<br>1 14:59:37<br>1 14:58:48<br>1 14:54:22 | ient (100006<br>Condition<br>SL <=95<br>SL >=110 | -001E Testin<br>Expiry Date |

At Today Orders, M showed at Type means it is a Market Order.

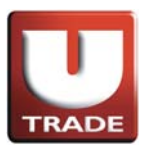

### Stop Order

**Stop Lose Order/Stop Gain Order** is an order to reduce loss or protect profit. When the trigger price is reached, a sell order with a market price will be placed in the market.

#### Example:

Stop Lose Order

Mr. Chan bought 100 shares of stock AAPL at \$101, currently trading at \$100 per share. He would like to sell the stock at market price once it drops to \$95 in order to reduce loss. On the trading page, he places the sell market order by clicking the sell button, entering 100 shares in the quantity field and trigger price at \$95. Since this is a market order, he leaves the price blank, and selects market order. After he confirms his order, once the price reaches \$95, stock will be sold at the available price.

| Internet Trading System - Internet Explore                                                                                                    | er 👘                                                                                                    | 81                                                                                                    |                                                                                                    |                                        |
|----------------------------------------------------------------------------------------------------|----------------------------------------------------------------------------------------------------|----------------------------------------------------------------------------------------------------|----------------------------------------------------------------------------------------------------|----------------------------------------|
| HK sto<br>DUBKayHian<br>大 華 繼 瀬<br>US - US Market<br>Buy Sell<br>Transaction P<br>Profile<br>Profile<br>Profile<br>Perofile<br>Perofile<br>Profile<br>Perofile<br>Perofile<br>Transaction<br>Profile<br>Transaction<br>Perofile<br>Transaction<br>Transaction<br>Transac | Deck Quote         US Stock Quote           16380-31 75 (0.1063)         (0.100)           1 Price         (1.100)           0.70         (0.100)           1 84.05         Type           1 84.05         (1.100)           1 84.05         (1.100)           1 98.15         (1.100)           1 98.15         (1.100)           1 98.15         (1.100)           1 98.15         (1.100)           1 14.00         (1.100)           1 14.00         (1.100)           1 14.00         (1.100)           1 14.00         (1.100)           1 14.00         (1.100)           1 14.00         (1.100)           1 14.00         (1.100)           1 14.00         (1.100)           1 7.438         Send Condition           1 Price Alert         (1.100)           1 Price Alert         (1.100)           1 Price Alert         (1.100) | S2 D 500         1070 07 40 12         (40.01%)           Sell         KSZ. V01         5           H-Market         700 130         700 130           VS         00         200 563           APL         200 53         200 33           000         3400 33         300 360           000         300 360         300 360           00         500 2         300 360           Flash Aler         700 400         700 400 | New York : 03:50x11           ume         Low         High         Exch.           0.81 NASCDA         0.81 NASCDA         12.80 X         12.80 X           1228         25.87 25.84 NASCDA         12.80 X         12.80 X         12.80 X           1230         25.47 25.84 NASCDA         12.80 X         12.80 X         12.80 X         12.80 X           1240         25.47 25.84 NASCDA         12.80 X         12.80 X         12.80 X         12.80 X           1250         5.41 0 34.57 NASCDA         0.00 0.00 NASCDA         0.00 0.00 NASCDA         0.00 0.00 NASCDA         10.00 0.00 NASCDA         10.00 0.00 NASCDA         10.00 0.00 NASCDA         10.00 0.00 NASCDA         10.00 0.00 NASCDA         12.20 X         1.46 1.71 X         17.44 NASCDA         12.20 X         1.47 Y         7.49 Y         7.55 NYSE         5.57 M 4.31 4         44.63 NYSE         5.57 M 4.31 4         1.30 NYSE         5.57 M 4.30 AASCDA         14 X         14.63 NYSE         14 X         14.63 NYSE         14 X         14.63 NYSE         14 X         14.63 NYSE         14 X         14.63 NYSE         14 X         14.63 NYSE         14 X         14.63 NYSE         14 X         14.63 NYSE         14 X         14.63 NYSE         14 X         14.63 NYSE         14 X         14 X         14 X |                                        |
| Portfolio Today Orders O/S Orders Ti                                                                                                    | rades Messag                                                                                                    |                                                                                                    | W                                                                                                    | elcome! Client (100006-001E Testing 6) |
| Status CR                                                                                                    | Order No B/                                                                                                    | Qty                                                                                                    | O/S Qty Exec.Qty Input Time                                                                                                    | 🗾 Condition Expiry Date                |
| 1 Amend/Cancel FEX                                                                                                    | 403755 Bi                                                                                                    | 100                                                                                                    | 0 100 2014-07-31                                                                                                    | 15:47:49 SL>=110                       |
| 2 Amend/Cancel FEX                                                                                                    | 403754 St OK                                                                                                    | Close                                                                                                    | 0 100 2014-07-31                                                                                                    | 15:42:54                               |
| Amend/Cancel FEX                                                                                                    | 403753 B                                                                                                    | 100                                                                                                    | 0 100 2014-07-31                                                                                                    | 15:41:19                               |
| 5 Amend/Cancel FEX                                                                                                    | 403751 B                                                                                                    | 100                                                                                                    | 0 100 2014-07-31                                                                                                    | 15:26:51 SL >=110                      |
| 6 Amend/Cancel FEX                                                                                                    | 403750 Se                                                                                                    | 100                                                                                                    | 0 100 2014-07-31                                                                                                    | 14:59:37                               |
| 7 Amend/Cancel CAN(G.                                                                                                    | 403749 Se                                                                                                    | 100                                                                                                    | 0 0 2014-07-31                                                                                                    | 14:58:48                               |
| 8 Amend/Cancel FEX                                                                                                    | 403748 Buy 03 PP                                                                                                    | FL FL VOD 120 100                                                                                                    | 0 100 2014-07-31                                                                                                    | 14:54:22                               |
| a transficancel                                                                                                    | 400744 Dim LIC 44                                                                                                    |                                                                                                    | 0 0 2014 07 20                                                                                                    | 10-10-50 0115                          |

- I. Select **US Market** and click **Sell** button.
- 2. Select type **M–Market**.
- 3. Input **Stock Code** and **Quantity**.
- 4. Since this is a Market Order, **Price** is not required.
- 5. Select **Stop Limit** at **Send Condition** and input **Trigger Price**.
- 6. Click **OK** button to place order.

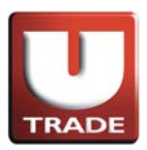

|                                                                                                    | -                                                                     | LIK CL        | 1.0                                                                                         | 110.0                                                                 |                                                               |                                                              |                                       |                                                                    |                                                                                                    |                                                        |                                                                       |                                                                                                    |                                                                                               |                                                                         |                               |
|----------------------------------------------------------------------------------------------------|-----------------------------------------------------------------------|---------------|---------------------------------------------------------------------------------------------|-----------------------------------------------------------------------|---------------------------------------------------------------|--------------------------------------------------------------|---------------------------------------|--------------------------------------------------------------------|----------------------------------------------------------------------------------------------------|--------------------------------------------------------|-----------------------------------------------------------------------|----------------------------------------------------------------------------------------------------|-----------------------------------------------------------------------------------------------|-------------------------------------------------------------------------|-------------------------------|
|                                                                                                    |                                                                       | HK Sto        | ick Quote                                                                                   | USS                                                                   | stock Quot                                                    | e                                                            |                                       |                                                                    |                                                                                                    |                                                        |                                                                       |                                                                                                    |                                                                                               |                                                                         |                               |
|                                                                                                    |                                                                       | DJIA          | 16880 -3                                                                                    | 1.75 (-0                                                              | 19%)                                                          | S&P 5                                                        | 00 19                                 | 70.07 +0.                                                          | 12 (+0.01%)                                                                                                    | New                                                    | fork : 03:                                                            | 51:37                                                                                                    |                                                                                               |                                                                         |                               |
| TRADE                                                                                                    |                                                                       | Stock         |                                                                                             | ZA                                                                    |                                                               | Delete                                                       |                                       |                                                                    |                                                                                                    |                                                        |                                                                       | A                                                                                                    |                                                                                               |                                                                         |                               |
| I ORK avHi                                                                                                    | an                                                                    | Symbo         | Price                                                                                       | Chg                                                                   | Chg %                                                         | Bid<br>0.30                                                  | Ask<br>0.94                           | Bid Sz                                                             | Ask Sz Voli                                                                                                    | JME LOV                                                | V High                                                                | Exch                                                                                                    |                                                                                               |                                                                         |                               |
| U The state                                                                                                    |                                                                       | CSCO          | 25.63                                                                                       | -0.08                                                                 | -0.3119                                                       | 25.56                                                        | 25.61                                 | 900                                                                | 1.3K 26                                                                                                    | 12M 25.                                                | 47 25.8                                                               | 34 NASDA                                                                                                    |                                                                                               |                                                                         |                               |
| 大 華 鬸                                                                                                    | 紙                                                                     | INTC          | 34.35                                                                                       | +0.16                                                                 | +0.4689                                                       | 6 34.30                                                      | 34.44                                 | 6.1K                                                               | 1.2K 32                                                                                                    | 79M 34.                                                | 04 34.5                                                               | 57 NASDA                                                                                                    |                                                                                               |                                                                         |                               |
|                                                                                                    |                                                                       | V             | 214.06                                                                                      | +0.00                                                                 | +0.2629                                                       | 6 214.06                                                     | 220.55                                | 800                                                                | 100 130                                                                                                    | .61M 213                                               | 45 214.                                                               | 79 NYSE                                                                                                    |                                                                                               |                                                                         |                               |
| LIC LIC Market                                                                                                    |                                                                       | AFFY          | 0.10                                                                                        | 0.00                                                                  | 0.0009                                                        | 6 0.00                                                       | 0.00                                  | 0                                                                  | 0 387                                                                                                    | .51K 0.                                                | 10 0.1                                                                | 10 NASDA                                                                                                    |                                                                                               |                                                                         |                               |
| US - US Market                                                                                                    | ~                                                                     |               | 54.61                                                                                       | 0.00                                                                  | 0.0009                                                        | 6 0.00<br>6 51 95                                            | 0.00                                  | 100                                                                | 200 563                                                                                                    | 0 0.<br>56K 54                                         | 10 54 9                                                               | DU NASDA                                                                                                    |                                                                                               |                                                                         |                               |
| Buy                                                                                                    | Sell                                                                  | BM            | 194.00                                                                                      | -0.57                                                                 | -0.2939                                                       | 6 193.50                                                     | 195.95                                | 100                                                                | 200 3                                                                                                    | .95M 192                                               | 90 195.                                                               | 99 NYSE                                                                                                    |                                                                                               |                                                                         |                               |
|                                                                                                    |                                                                       | AAPL          | 98.15                                                                                       | -0.23                                                                 | -0.2349                                                       | 98.12                                                        | 98.17                                 | 100                                                                | 400 33                                                                                                    | .01M 97.                                               | 67 98.7                                                               | 70 NASDA                                                                                                    |                                                                                               |                                                                         |                               |
| Transaction                                                                                                    |                                                                       | ZA            | 1.48                                                                                        | +0.00                                                                 | +0.2039                                                       | 6 1.39                                                       | 1.61                                  | 2K                                                                 | 4.4K 64                                                                                                    | .28K 1.                                                | 46 1.5                                                                | 50 NYSE                                                                                                    |                                                                                               |                                                                         |                               |
| Deefle                                                                                                    |                                                                       | C             | 50.00                                                                                       | +0.58                                                                 | +1.1749                                                       | 6 50.02                                                      | 50.34                                 | 100                                                                | 300 15                                                                                                    | .33M 49                                                | 63 50.2                                                               | 27 NYSE                                                                                                    |                                                                                               |                                                                         |                               |
| Profile                                                                                                    |                                                                       | ACEC          | 4 07                                                                                        | +0.12                                                                 | +0.6979                                                       | 10.94                                                        | 19.00                                 | 1000                                                               | 900 2                                                                                                    | 24K 1/.                                                | 18 17.4<br>96 4 (                                                     | 14 NASDA                                                                                                    |                                                                                               |                                                                         |                               |
| IPO •                                                                                                    |                                                                       | ACG           | 7.49                                                                                        | -0.08                                                                 | -1.0579                                                       | 6 7.32                                                       | 7.60                                  | 300                                                                | 300 390                                                                                                    | .72K 7.                                                | 49 7.                                                                 | 55 NYSE                                                                                                    |                                                                                               |                                                                         |                               |
| Research •                                                                                                    |                                                                       |               | 43.44                                                                                       | -0.95                                                                 | -2.1349                                                       | 43.17                                                        | 44.50                                 | 100                                                                | 500 2                                                                                                    | .57M 43.                                               | 14 44.0                                                               | 53 NYSE                                                                                                    |                                                                                               |                                                                         |                               |
| Demo 🕨                                                                                                    |                                                                       |               | 14.00                                                                                       | 0.01                                                                  | 1.012.                                                        |                                                              | 1 4.01                                |                                                                    | 500 50.                                                                                                    | 00111 14                                               | 10 10.                                                                | IN TRADEA                                                                                                    |                                                                                               |                                                                         |                               |
|                                                                                                    |                                                                       | _             |                                                                                             |                                                                       |                                                               |                                                              |                                       |                                                                    |                                                                                                    |                                                        | _                                                                     |                                                                                                    |                                                                                               |                                                                         |                               |
| and the second second se |                                                                       |               | t Price Aler                                                                                | Stock                                                                 | ookun L                                                       | ook And F                                                    | DO ANDI                               | -                                                                  | Flash Ale                                                                                                    | t lana                                                 | ane Eng                                                               | v Gh                                                                                                    |                                                                                               |                                                                         |                               |
| ⁺닢Logout                                                                                                    | 1                                                                     | Fool Cha      | ILLI UCE MEI                                                                                | 10100111                                                              | Loonab L                                                      |                                                              | CONNEL                                |                                                                    | 1103117401                                                                                                    | t 💌 Langu                                              | laye any                                                              |                                                                                                    |                                                                                               |                                                                         |                               |
| *날 Logout                                                                                                    |                                                                       | Fool Cha      | IT IT I CE AIEI                                                                             |                                                                       | Loonap L                                                      |                                                              | COL MARL                              |                                                                    | 1103117401                                                                                                    | t 💌 Langu                                              | laye                                                                  |                                                                                                    |                                                                                               |                                                                         |                               |
| *보 Logout                                                                                                    |                                                                       | Fool Cha      | IT THE AIR                                                                                  |                                                                       |                                                               |                                                              |                                       |                                                                    | 1 Idolf / Idol                                                                                                    | t 💌 Cange                                              | lage Ling                                                             |                                                                                                    |                                                                                               |                                                                         |                               |
| + Logout                                                                                                    | rs o/s o                                                              | rders T       | rades Mes                                                                                   | sages/A                                                               | lerts                                                         |                                                              |                                       |                                                                    | 11001740                                                                                                    | t 🕑 Langt                                              | lage Ling                                                             | <u> </u>                                                                                                    | elcomel C                                                                                     | lient (10000                                                            | 6-001E Testin                 |
| * Logout<br>Portfolio Today Orde                                                                                                    | rs 0/S 0                                                              | rders T       | rades Mes                                                                                   | sages/A                                                               | lerts                                                         |                                                              | Time                                  |                                                                    |                                                                                                    | leve obs                                               |                                                                       | W                                                                                                    | elcomel C                                                                                     | lient (10000                                                            | 6-001E Testing                |
| <sup>4</sup> 보 Logout<br>Portfolio Today Orde                                                                                                    | rs 0/8 0<br>Status                                                    | rders T       | rades Mes                                                                                   | sages/A<br>B/S N                                                      | lerts<br>larket Sto                                           | ick Code                                                     | Туре                                  | Pri                                                                | ce Oty                                                                                                    | O/S Qty                                                | Exec.Qty                                                              | W<br>Input Time                                                                                                    | ielcome! C                                                                                    | lient (10000                                                            | 6-001E Testing<br>Expiry Date |
| Portfolio Today Orde                                                                                                    | rs 0/S 0<br>Status<br>Q(GW)                                           | rders T<br>CR | ades Mes<br>Order No<br>403756                                                              | sages/A<br>B/S N<br>Sell                                              | lerts<br>larket Sto                                           | ock Code<br>AAPL                                             | Type                                  | Pri                                                                | ce Qty<br>0 100                                                                                                    | 0/S Qty<br>100                                         | Exec.Qty                                                              | W<br>Input Time<br>2014-07-31                                                                                                    | elcomel C                                                                                     | lient (10000<br>Condition<br>SL <=95                                    | 6-001E Testing<br>Expiry Date |
| Portfolio Today Orde                                                                                                    | rs 0/S 0<br>Status<br>Q(GW)<br>FEX                                    | rders T       | ades Mes<br>Order No<br>403755                                                              | sages/A<br>B/S N<br>Sell<br>Buy                                       | lerts<br>larket Sto<br>US<br>US                               | ock Code<br>AAPL<br>AAPL                                     | Type<br>M<br>M                        | USD USD                                                            | ce Qty<br>0 100<br>0 100                                                                                                    | 0/S Qty<br>100                                         | Exec.Oty<br>C                                                         | W<br>Input Time<br>2014-07-31<br>2014-07-31                                                                                                    | elcomel C<br>15:51:11<br>15:47:49                                                             | lient (10000<br>Condition<br>SL <=95<br>SL >=110                        | 6-001E Testing<br>Expiry Date |
| Portfolio Today Orde                                                                                                    | rs 0/S 0<br>Status<br>Q(GW)<br>FEX<br>FEX                             | rders T       | ades Mes<br>Order No<br>403755<br>403754                                                    | sages/A<br>B/S N<br>Sell<br>Buy<br>Sell                               | lerts<br>larket Sto<br>US<br>US<br>US                         | ock Code<br>AAPL<br>AAPL<br>AAPL                             | Type<br>M<br>M<br>M                   | Pri<br>USD<br>USD<br>USD                                           | 0 100<br>0 100<br>0 100                                                                                                    | 0/S Qty<br>100<br>0                                    | Exec.Qty<br>C<br>100                                                  | W<br>Input Time<br>2014-07-31<br>2014-07-31<br>2014-07-31                                                                                                    | elcomel C<br>F<br>1 15:51:11<br>1 15:47:49<br>1 15:42:54                                      | Condition<br>SL <=95<br>SL >=110                                        | 6-001E Testing<br>Expiry Date |
| Portfolio Today Orde                                                                                                    | rs 0/S 0<br>Status<br>Q(GW)<br>FEX<br>FEX<br>FEX                      | rders T       | ades Mes<br>Order No<br>403756<br>403755<br>403754<br>403753                                | sages/A<br>B/S N<br>Sell<br>Buy<br>Sell<br>Buy                        | lerts<br>US<br>US<br>US<br>US<br>US                           | ock Code<br>AAPL<br>AAPL<br>AAPL<br>AAPL                     | Type<br>M<br>M<br>M<br>M              | USD<br>USD<br>USD<br>USD<br>USD                                    | ce Qty<br>0 100<br>0 100<br>0 100<br>0 100<br>0 100                                                                                                    | 0/S Qty<br>100<br>0<br>0                               | Exec. Qty<br>0<br>100<br>100<br>100                                   | W<br>Input Time<br>2014-07-31<br>2014-07-31<br>2014-07-31<br>2014-07-31<br>2014-07-31                                                                                                    | elcomel C<br>1 15:51:11<br>1 15:47:49<br>1 15:42:54<br>1 15:41:19                             | lient (10000<br>Condition<br>SL <=95<br>SL >=110                        | 6-001E Testing                |
| Portfolia Today Orde                                                                                                    | rs 0/8 0<br>Status<br>Q(GW)<br>FEX<br>FEX<br>FEX<br>FEX               | rders T       | ades Mes<br>Order No<br>403756<br>403755<br>403754<br>403753<br>403753                      | sages/A<br>B/S N<br>Sell<br>Buy<br>Sell<br>Buy<br>Sell                | lerts<br>US<br>US<br>US<br>US<br>US<br>US<br>US               | ock Code<br>AAPL<br>AAPL<br>AAPL<br>AAPL<br>AAPL             | Type<br>M<br>M<br>M<br>M<br>PL        | Pri<br>USD<br>USD<br>USD<br>USD<br>USD                             | 2e         Qty           0         100           0         100           0         100           0         100           0         100           0         100           0         100           0         100           0         100                                                   | 0/S Qty<br>100<br>0<br>0<br>0                          | Exec.Ofy<br>0<br>100<br>100<br>100<br>100                             | W<br>Input Time<br>2014-07-31<br>2014-07-31<br>2014-07-31<br>2014-07-31<br>2014-07-31                                                                                                    | elcomel C<br>1 15:51:11<br>1 15:47:49<br>1 15:42:54<br>1 15:41:19<br>1 15:32:10               | lient (10000<br>Condition<br>SL <=95<br>SL >=110<br>SL <=95             | 6-001E Testing                |
| Logout     Today Orde     Amend/Cancel     Amend/Cancel     Amend/Cancel     Amend/Cancel     Amend/Cancel     Amend/Cancel     Amend/Cancel     Amend/Cancel     Amend/Cancel     Amend/Cancel                                                                                                    | rs O/S O<br>Status<br>Q(GW)<br>FEX<br>FEX<br>FEX<br>FEX<br>FEX        | rders T       | ades Mes<br>Order No<br>403756<br>403755<br>403754<br>403753<br>403752<br>403752            | sages/A<br>B/S N<br>Sell<br>Buy<br>Sell<br>Buy<br>Sell<br>Buy         | lerts<br>VS<br>US<br>US<br>US<br>US<br>US<br>US<br>US         | AAPL<br>AAPL<br>AAPL<br>AAPL<br>AAPL<br>AAPL<br>AAPL         | Type<br>M<br>M<br>M<br>PL<br>PL       | Pri<br>USD<br>USD<br>USD<br>USD<br>USD<br>USD<br>USD 1             | O         100           0         100           0         100           0         100           0         100           0         100           0         100           20         100                                                                                                   | O/S Qty<br>100<br>0<br>0<br>0<br>0<br>0                | Exec. Oty<br>C<br>100<br>100<br>100<br>100<br>100<br>100              | W<br>Input Time<br>2014-07-31<br>2014-07-31<br>2014-07-31<br>2014-07-31<br>2014-07-31<br>2014-07-31                                                                                                    | elcomel C<br>1 15:51:11<br>1 15:47:49<br>1 15:42:54<br>1 15:41:19<br>1 15:32:10<br>1 15:26:51 | lient (10000<br>Condition<br>SL <=95<br>SL >=110<br>SL <=95<br>SL >=110 | 6-001E Testing<br>Expiry Date |
| Logout     Today Orde     Amend/Cancel     Amend/Cancel     Amend/Cancel     Amend/Cancel     Amend/Cancel     Amend/Cancel     Amend/Cancel     Amend/Cancel     Amend/Cancel     Amend/Cancel     Amend/Cancel     Amend/Cancel                                                                                                    | rs 0/8 0<br>Status<br>G(GW)<br>FEX<br>FEX<br>FEX<br>FEX<br>FEX<br>FEX | rders T       | rades Mes<br>Order No<br>403756<br>403755<br>403754<br>403753<br>403752<br>403751<br>403750 | sages/A<br>B/S N<br>Sell<br>Buy<br>Sell<br>Buy<br>Sell<br>Buy<br>Sell | lerts<br>larket Str<br>US<br>US<br>US<br>US<br>US<br>US<br>US | AAPL<br>AAPL<br>AAPL<br>AAPL<br>AAPL<br>AAPL<br>AAPL<br>AAPL | Type<br>M<br>M<br>M<br>PL<br>PL<br>PL | Pri<br>USD<br>USD<br>USD<br>USD<br>USD<br>USD<br>USD<br>1<br>USD 1 | Oty         O         100           0         100         100           0         100         100           0         100         100           0         100         100           90         100         100           20         100         100           30         100         100 | 0/S Qty<br>100<br>0<br>0<br>0<br>0<br>0<br>0<br>0<br>0 | Exec.Oty<br>C<br>100<br>100<br>100<br>100<br>100<br>100<br>100<br>100 | W Input Time 2014-07-31 2014-07-31 2014 2014 2014 2014 2014 2014 2014 201 | elcomel C<br>15:51:11<br>15:47:49<br>15:42:54<br>15:42:54<br>15:32:10<br>15:26:51<br>14:59:37 | lient (10000<br>Condition<br>SL <=95<br>SL >=110<br>SL <=95<br>SL >=110 | 6-001E Testing<br>Expiry Date |

At **Today Orders**, **M** showed at **Type** means it is a Market Order. **SL<=95** showed at **Condition** means the Trigger Price is \$95.

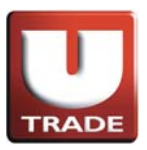

### Stop Order

Example: Stop Gain Order

Mr. Chan bought 100 shares of stock AAPL at \$90, currently trading at \$98 per share. He would like to sell the stock at market price once it drops to \$95 in order to protect profit. On the trading page, he places the sell market order by clicking the sell button, entering 100 shares in the quantity field and trigger price at \$95. Since this is a market order, he leaves the price blank, and selects market order. After he confirms his order, once the price reaches \$95, stock will be sold at the market price.

| Internet Trading System - Interne                                                                                                    | t Explorer                                                                |                                                                                                    |                                                                                         |                                                                                                    |                                                                                                    |                                                                                                    |                                                                                                    |            |             |                 |
|----------------------------------------------------------------------------------------------------|---------------------------------------------------------------------------|----------------------------------------------------------------------------------------------------|-----------------------------------------------------------------------------------------|----------------------------------------------------------------------------------------------------|----------------------------------------------------------------------------------------------------|----------------------------------------------------------------------------------------------------|----------------------------------------------------------------------------------------------------|------------|-------------|-----------------|
| UOBKayHian<br>大華繼顯<br>US-US Market<br>US-US Market<br>US-US Market<br>US-US Market<br>Profile<br>Profile<br>P | HK Stock Quote           DJIA         16880         31.75           Stock | US Stock Quote<br>Type M-<br>Market US<br>Stock Code AAI<br>Price 0<br>Aty 100<br>Son<br>Send Condition<br>Stop Limit<br>Trigger Price 95<br>Stop Price | Sell         X           Market         X           PL         Q           00         X | (+0.01%)<br>k S2 Volut<br>5K 260.0<br>1.3K 26.1<br>1.2K 32.7<br>700 130.8<br>0<br>200 563.1<br>200 33.0<br>0<br>4.4K 64.2<br>300 35.0<br>82.4<br>900 2.2<br>300 36.8<br>Flash Alert | New Yor<br>me Low<br>7K 073<br>2M 2547<br>99M 3404<br>99K 680<br>11M 21345<br>51K 0.10<br>0 000<br>56K 54.10<br>15M 19205<br>15M 19205<br>15M 19205<br>15M 1924<br>0 000<br>28K 1.46<br>33M 49635<br>15M 74.13<br>W Languag | k: 03:50<br>High<br>0.81<br>25.84<br>34.57<br>6.92<br>214.79<br>0.10<br>0.00<br>54.86<br>195.99<br>98.70<br>0.00<br>50.27<br>17.44<br>4.08<br>7.55<br>44.63<br>75.19<br>e Eng | A1<br>Even.<br>Nasba<br>Nasba<br>Nasba<br>Nasba<br>Nyse<br>Nasba<br>Nyse<br>Nyse<br>Nyse<br>Nasba<br>Nyse<br>Nyse |            |             |                 |
| Portfolio Today Orders 0/S Ord                                                                                                    | ders Trades Messag                                                        |                                                                                                    |                                                                                         |                                                                                                    |                                                                                                    |                                                                                                    | We                                                                                                    | Icomel Cli | ent (100008 | -001E Testing 6 |
| Status                                                                                                    | CR Order No B/                                                            |                                                                                                    |                                                                                         | Qty                                                                                                    | O/S Qty E                                                                                                    | ec.Qty                                                                                                    | Input Time                                                                                                    | -          | Condition   | Expiry Date     |
| 1 Amend/Cancel FEX                                                                                                    | 403755 B                                                                  |                                                                                                    |                                                                                         | 100                                                                                                    | 0                                                                                                    | 100                                                                                                    | 2014-07-31                                                                                                    | 15:47:49   | SL >=110    |                 |
| 2 Amend/Cancel FEX                                                                                                    | 403754 86                                                                 | ОК                                                                                                    | Close                                                                                   | 100                                                                                                    | 0                                                                                                    | 100                                                                                                    | 2014-07-31                                                                                                    | 15:42:54   |             |                 |
| 3 Amend/Cancel FEX                                                                                                    | 403753 Bi                                                                 |                                                                                                    |                                                                                         | 100                                                                                                    | 0                                                                                                    | 100                                                                                                    | 2014-07-31                                                                                                    | 15:41:19   | 01 05       |                 |
| 5 Amend/Cancel FEX                                                                                                    | 403752 5                                                                  |                                                                                                    |                                                                                         | 100                                                                                                    | 0                                                                                                    | 100                                                                                                    | 2014-07-31                                                                                                    | 15:32:10   | SL 4=95     |                 |
| 6 Amend/Cancel FEX                                                                                                    | 403750 94                                                                 |                                                                                                    |                                                                                         | 100                                                                                                    | 0                                                                                                    | 100                                                                                                    | 2014-07-31                                                                                                    | 14:59:37   | 02/2110     |                 |
| 7 Amend/Cancel CAN/G                                                                                                    | 403749 56                                                                 |                                                                                                    |                                                                                         | 100                                                                                                    | 0                                                                                                    | 0                                                                                                    | 2014-07-31                                                                                                    | 14:58:48   |             |                 |
| 8 Amend/Cancel FEX                                                                                                    | 403748 B0                                                                 | US AND                                                                                                    | L FL VOU 120                                                                            | 100                                                                                                    | 0                                                                                                    | 100                                                                                                    | 2014-07-31                                                                                                    | 14:54:22   |             |                 |
| A ImandiCanad                                                                                                    | 400744 D                                                                  |                                                                                                    |                                                                                         | 10                                                                                                    | 0                                                                                                    | 0                                                                                                    | 0014 07 00                                                                                                    | 10-10-50   | 01 -15      |                 |

- I. Select **US Market** and click **Sell** button.
- 2. Select type **M–Market**.
- 3. Input **Stock Code** and **Quantity**.
- 4. Since this is a Market Order, **Price** is not required.
- 5. Select **Stop Limit** at **Send Condition** and input **Trigger Price**.
- 6. Click **OK** button to place order.

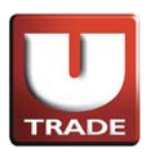

|                                                                                                    | em - Inter                                                            | net Explo         | vrer                                                                              |                                                                                                    |                                                        |                                                                           |                                             |                                               |                                          |                                                              |                                                                       | _                                                              |                                                                                                    |                                                                                                    | 6                                                                      |                               |
|----------------------------------------------------------------------------------------------------|-----------------------------------------------------------------------|-------------------|-----------------------------------------------------------------------------------|----------------------------------------------------------------------------------------------------|--------------------------------------------------------|---------------------------------------------------------------------------|---------------------------------------------|-----------------------------------------------|------------------------------------------|--------------------------------------------------------------|-----------------------------------------------------------------------|----------------------------------------------------------------|----------------------------------------------------------------------------------------------------|----------------------------------------------------------------------------------------------------|------------------------------------------------------------------------|-------------------------------|
|                                                                                                    |                                                                       | HK S              | tock Quot                                                                         | e (                                                                                                    | JS Stock (                                             | Quote                                                                     |                                             |                                               |                                          |                                                              |                                                                       |                                                                |                                                                                                    |                                                                                                    |                                                                        |                               |
|                                                                                                    |                                                                       | DJIA              | 16880                                                                             | 31.75                                                                                                    | (0.19%)                                                | S&P 5                                                                     | 00 1                                        | 970.07                                        | +0.12                                    | (+0.01%)                                                     | New                                                                   | York : 03:                                                     | 51:37                                                                                                    |                                                                                                    |                                                                        |                               |
| TRADE                                                                                                    |                                                                       | Stock             |                                                                                   |                                                                                                    | ZAZA                                                   | Delete                                                                    |                                             |                                               |                                          |                                                              |                                                                       |                                                                | 4                                                                                                    |                                                                                                    |                                                                        |                               |
|                                                                                                    |                                                                       | Symb              | ol Pric                                                                           | e Ch                                                                                                    | g Cho                                                  | ]% Bid                                                                    | Ask                                         | Bid                                           | Sz As                                    | sk Sz. Volu                                                  | ime Lo                                                                | w High                                                         | Exch                                                                                                    |                                                                                                    |                                                                        |                               |
| BKayHi                                                                                                    | an                                                                    | ZAZA              | 0.                                                                                | 79 -0                                                                                                    | 00 -0.4                                                | 68% 0.30                                                                  | 0.8                                         | 1 5                                           | 500                                      | 5K 260                                                       | 97K 0                                                                 | .73 0.1                                                        | 1 NASDA                                                                                                    |                                                                                                    |                                                                        |                               |
| 蒹 '繼                                                                                                    | 顯                                                                     | INTC              | In 34                                                                             | 35 +0                                                                                                    | 16 +0.4                                                | 68% 34.30                                                                 | 34.4                                        | 4 6                                           | .1K                                      | 1.2K 32.                                                     | 79M 34                                                                | .04 34.                                                        | 57 NASDA                                                                                                    |                                                                                                    |                                                                        |                               |
| -l- who                                                                                                    | 311524                                                                | BONA              | h 6.                                                                              | 88 +0                                                                                                    | 06 +0.8                                                | 80% 5.00                                                                  | 7.4                                         | 0 7                                           | 700                                      | 700 130                                                      | 89K 6                                                                 | .80 6.                                                         | 2 NASDA                                                                                                    |                                                                                                    |                                                                        |                               |
|                                                                                                    |                                                                       | V                 | h 214                                                                             | 06 +0                                                                                                    | 56 +0.2                                                | 62% 214.06                                                                | 220.5                                       | 5 8                                           | 300                                      | 100 2.                                                       | 61M 213                                                               | 45 214.                                                        | 79 NYSE                                                                                                    |                                                                                                    |                                                                        |                               |
| - US Market                                                                                                    | V                                                                     | VODOF             | . 0.                                                                              | 09 0                                                                                                    | 00 0.0                                                 | 00% 0.00                                                                  | 0.0                                         | 0                                             | 0                                        | 0 387                                                        | 0 0                                                                   | 00 01                                                          | 10 NASDA                                                                                                    |                                                                                                    |                                                                        |                               |
|                                                                                                    |                                                                       | AN                | h 54.                                                                             | 61 -0                                                                                                    | 13 -0.2                                                | 37% 51.95                                                                 | 57.9                                        | 8 1                                           | 100                                      | 200 563                                                      | 56K 54                                                                | .10 54.                                                        | 86 NYSE                                                                                                    |                                                                                                    |                                                                        |                               |
| Buy S                                                                                                    | Sell                                                                  | IBM               | In 194.                                                                           | 0- 00                                                                                                    | 57 -0.2                                                | 93% 193.50                                                                | 195.9                                       | 5 1                                           | 00                                       | 200 3.                                                       | 95M 192                                                               | .90 195.                                                       | 99 NYSE                                                                                                    |                                                                                                    |                                                                        |                               |
|                                                                                                    |                                                                       | KARDE             | 98.                                                                               | 15 -0                                                                                                    | 23 -0.2                                                | 34% 98.12                                                                 | 98.1                                        | 7 1                                           | 100                                      | 400 33.                                                      | 01M 97                                                                | .67 98.                                                        | 0 NASDA                                                                                                    |                                                                                                    |                                                                        |                               |
| stion N                                                                                                    |                                                                       | ZA                | h 1.                                                                              | 48 +0                                                                                                    | 00 +0.2                                                | 203% 1.39                                                                 | 1.6                                         | 1                                             | 2K                                       | 4.4K 64                                                      | 28K 1                                                                 | 46 1.                                                          | 50 NYSE                                                                                                    |                                                                                                    |                                                                        |                               |
|                                                                                                    |                                                                       | С                 | <b>In</b> 50.                                                                     | 00 +0                                                                                                    | 58 +1.1                                                | 74% 50.02                                                                 | 50.3                                        | 4 1                                           | 100                                      | 300 15.                                                      | 33M 49                                                                | .63 50.1                                                       | 27 NYSE                                                                                                    |                                                                                                    |                                                                        |                               |
| 1 <b>1</b>                                                                                                    |                                                                       | ACET              | h 17.                                                                             | 33 +0                                                                                                    | 12 +0.6                                                | 97% 16.94                                                                 | 19.0                                        | 0 5                                           | 500                                      | 800 89                                                       | 46K 17                                                                | .18 17.4                                                       | 44 NASDA                                                                                                    |                                                                                                    |                                                                        |                               |
|                                                                                                    |                                                                       | ACFC              | 4.                                                                                | 49 -0                                                                                                    | 08 -10                                                 | 44% Z.29                                                                  | 4.0                                         | 8 10                                          | 300                                      | 300 390                                                      | 72K 7                                                                 | 4.1                                                            | 55 NYSE                                                                                                    |                                                                                                    |                                                                        |                               |
| rch 🕨                                                                                                    |                                                                       | 0                 | h 43.                                                                             | 44 -0                                                                                                    | 95 -2.1                                                | 34% 43.17                                                                 | 44.5                                        | 0 1                                           | 100                                      | 500 2.                                                       | 57M 43                                                                | .14 44.                                                        | 3 NYSE                                                                                                    |                                                                                                    |                                                                        |                               |
|                                                                                                    |                                                                       | FB                | h 74.                                                                             | 68 +0                                                                                                    | 97 +1.3                                                | 12% 74.60                                                                 | 74.6                                        | 2 1                                           | .5K                                      | 300 36.                                                      | 85M 74                                                                | .13 75.                                                        | 19 NASDA                                                                                                    |                                                                                                    |                                                                        |                               |
|                                                                                                    |                                                                       | Concerned Sectors |                                                                                   | 1.00                                                                                                    |                                                        | A sale had F                                                              | IBM                                         | _                                             | 1                                        | NEWS COMPANY                                                 |                                                                       | Eng                                                            | v Gh                                                                                                    |                                                                                                    |                                                                        |                               |
| Logout                                                                                                    | rs ore c                                                              | Tool Ch           | art Price /                                                                       | Vert Sto                                                                                                 | CK LOOKU                                               | LOOK AND F                                                                | COL                                         |                                               |                                          | Flash Aler                                                   | Lang                                                                  | uage                                                           |                                                                                                    | olcomol Cl                                                                                                 | liont (1.0000                                                          | 8 001E Tootir                 |
| Logout                                                                                                    | rs O/S C                                                              | Tool Ch<br>Irders | Trades M                                                                          | Nert Sto<br>lessage<br>No B/S                                                                            | s/Alerts                                               | Stock Code                                                                | Туре                                        |                                               | Price                                    | Flash Aler<br>Qty                                            | 0/S Qty                                                               | Exec.Qty                                                       | W<br>Input Time                                                                                                    | elcomel Cl                                                                                                 | ient (10000                                                            | 6-001E Testir<br>Expiry Date  |
| Logout<br>olio Today Orde<br>Amend/Cancel                                                                                                    | rs O/S C<br>Status<br>Q(GW)                                           | Tool Ch<br>Irders | Trades M<br>Order<br>4037                                                         | Nert Sto<br>lessage<br>No B/S<br>56 Sell                                                                 | s/Alerts<br>Market<br>US                               | Stock Code                                                                | Туре                                        | USD                                           | Price                                    | Flash Aler<br>Qty<br>100                                     | 0/S Qty<br>100                                                        | Exec.Qty                                                       | W<br>Input Time<br>2014-07-31                                                                                                   | elcomel Cl<br>15:51:11                                                                                     | ient (10000<br>Condition<br>SL <=95                                    | 6-001E Testir<br>Expiry Date  |
| Logout<br>olio Today Orde<br>Amend/Cancel<br>Amend/Cancel                                                                                            | rs 0/S (<br>Status<br>Q(GW)<br>FEX                                    | Tool Ch<br>Irders | Trades N<br>Order<br>4037                                                         | No B/S<br>66 Sell<br>55 Buy                                                                              | s/Alerts<br>Market<br>US<br>US                         | Stock Code<br>AAPL<br>AAPL                                                | Type<br>M<br>M                              | USD                                           | Price                                    | Plash Aler<br>Qty<br>100<br>100                              | 0/S Qty<br>100                                                        | Exec.Oby<br>0                                                  | W<br>Input Time<br>2014-07-31<br>2014-07-31                                                                                     | elcomel Cl<br>7<br>15:51:11<br>15:47:49                                                                    | ient (10000<br>Condition<br>SL <=95<br>SL >=110                        | 6-001E Testir<br>Expiry Date  |
| Logout<br>Today Orde<br>Amend/Cancel<br>Amend/Cancel<br>Amend/Cancel                                                                                 | rs O/S (<br>Status<br>Q(GW)<br>FEX<br>FEX                             | Tool Ch<br>Irders | Trades N<br>Order<br>4037<br>4037                                                 | Nert Sto<br>No B/S<br>56 Sell<br>55 Buy<br>54 Sell                                                       | s/Alerts<br>Market<br>US<br>US<br>US                   | Stock Code<br>AAPL<br>AAPL<br>AAPL                                        | Type<br>M<br>M<br>M                         | USD<br>USD<br>USD                             | Price<br>0<br>0                          | Qty<br>100<br>100<br>100                                     | 0/S Qty<br>100<br>0<br>0                                              | Exec.Of<br>100                                                 | W<br>Input Time<br>2014-07-31<br>2014-07-31<br>2014-07-31                                                                       | elcomel Cl<br>15:51:11<br>15:47:49<br>15:42:54                                                             | ient (10000<br>Condition<br>SL <=95<br>SL >=110                        | 6-001E Testir<br>Expiry Date  |
| Clogout<br>Today Orde<br>Amend/Cancel<br>Amend/Cancel<br>Amend/Cancel<br>Amend/Cancel                                                                | rs O/S C<br>Status<br>Q(GW)<br>FEX<br>FEX<br>FEX                      | Tool Ch<br>Irders | Trades N<br>Order<br>4037<br>4037<br>4037                                         | No B/S<br>56 Sell<br>55 Buy<br>53 Buy<br>53 Buy                                                          | S/Alerts<br>Market<br>US<br>US<br>US<br>US             | Stock Code<br>AAPL<br>AAPL<br>AAPL<br>AAPL                                | Type<br>M<br>M<br>M                         | USD<br>USD<br>USD<br>USD                      | Price<br>0<br>0<br>0                     | Qty<br>100<br>100<br>100<br>100                              | 0/S Qty<br>100<br>0<br>0<br>0<br>0                                    | Exec.Qty<br>(<br>100<br>100<br>100                             | W<br>Input Time<br>2014-07-31<br>2014-07-31<br>2014-07-31<br>2014-07-31                                                         | elcomel Cl<br>15:51:11<br>15:47:49<br>15:42:54<br>15:41:19                                                 | ient (10000<br>Condition<br>SL <=95<br>SL >=110                        | 6-001 E Testir<br>Expiry Date |
| Clogout<br>Today Orde<br>Amend/Cancel<br>Amend/Cancel<br>Amend/Cancel<br>Amend/Cancel<br>Amend/Cancel<br>Amend/Cancel                                | Status<br>Q(GW)<br>FEX<br>FEX<br>FEX<br>FEX                           | Tool Ch           | Trades N<br>Order<br>4037<br>4037<br>4037<br>4037                                 | Nert Sto<br>Iessage<br>No B/S<br>56 Sell<br>55 Buy<br>54 Sell<br>53 Buy<br>52 Sell                       | s/Alerts<br>Market<br>US<br>US<br>US<br>US<br>US       | Stock Code<br>AAPL<br>AAPL<br>AAPL<br>AAPL<br>AAPL                        | Type<br>M<br>M<br>M<br>M<br>PL              | USD<br>USD<br>USD<br>USD<br>USD               | Price<br>0<br>0<br>0<br>0<br>90          | Qty<br>100<br>100<br>100<br>100<br>100                       | 0/S Qty<br>100<br>0<br>0<br>0<br>0<br>0                               | Exec.Qty<br>(<br>100<br>100<br>100<br>100<br>100               | W<br>Input Time<br>2014-07-31<br>2014-07-31<br>2014-07-31<br>2014-07-31<br>2014-07-31                                           | elcomel Cl<br>15:51:11<br>15:47:49<br>15:42:54<br>15:41:19<br>15:32:10                                     | ient (10000<br>Condition<br>SL <=95<br>SL >=110<br>SL <=95             | 6-001 E Testir<br>Expiry Date |
| Logout<br>Today Orde<br>Amend/Cancel<br>Amend/Cancel<br>Amend/Cancel<br>Amend/Cancel<br>Amend/Cancel<br>Amend/Cancel                                 | rs O/8 (<br>Status<br>Q(GW)<br>FEX<br>FEX<br>FEX<br>FEX<br>FEX        | Tool Ch           | Trades N<br>Order<br>4037<br>4037<br>4037<br>4037<br>4037<br>4037<br>4037         | Nert Sto<br>Iessage<br>No B/S<br>56 Sell<br>55 Buy<br>54 Sell<br>53 Buy<br>53 Buy<br>52 Sell<br>51 Buy   | s/Alerts<br>Market<br>US<br>US<br>US<br>US<br>US       | Stock Code<br>AAPL<br>AAPL<br>AAPL<br>AAPL<br>AAPL<br>AAPL                | Type<br>M<br>M<br>M<br>PL<br>PL             | USD<br>USD<br>USD<br>USD<br>USD<br>USD<br>USD | Price<br>0<br>0<br>0<br>90<br>120        | Qty<br>100<br>100<br>100<br>100<br>100<br>100                | 0/S Qty<br>100<br>0<br>0<br>0<br>0<br>0<br>0<br>0<br>0                | Exec.Qb<br>Exec.Qb<br>100<br>100<br>100<br>100<br>100          | W<br>Input Time<br>2014-07-31<br>2014-07-31<br>2014-07-31<br>2014-07-31<br>2014-07-31<br>2014-07-31                             | elcomel Cl<br>15:51:11<br>15:47:49<br>15:42:54<br>15:41:19<br>15:32:10<br>15:26:51                         | ient (10000<br>Condition<br>SL <=95<br>SL >=110<br>SL <=95<br>SL >=110 | 6-001 E Testir<br>Expiry Date |
| Amend/Cancel<br>Amend/Cancel<br>Amend/Cancel<br>Amend/Cancel<br>Amend/Cancel<br>Amend/Cancel<br>Amend/Cancel<br>Amend/Cancel                         | rs O/S C<br>Status<br>Q(GW)<br>FEX<br>FEX<br>FEX<br>FEX<br>FEX        | Tool Ch<br>Irders | Trades N<br>Order<br>4037<br>4037<br>4037<br>4037<br>4037<br>4037<br>4037<br>4037 | Nert Sto<br>Aessage<br>No B/S<br>56 Sell<br>55 Buy<br>54 Sell<br>53 Buy<br>52 Sell<br>51 Buy<br>50 Sell  | s/Alerts<br>Market<br>US<br>US<br>US<br>US<br>US<br>US | Stock Code<br>AAPL<br>AAPL<br>AAPL<br>AAPL<br>AAPL<br>AAPL<br>AAPL        | Type<br>M<br>M<br>M<br>PL<br>PL<br>PL       | USD<br>USD<br>USD<br>USD<br>USD<br>USD<br>USD | Price<br>0<br>0<br>0<br>90<br>120<br>130 | City<br>100<br>100<br>100<br>100<br>100<br>100<br>100<br>100 | 0/S Qty<br>100<br>0<br>0<br>0<br>0<br>0<br>0<br>0<br>0<br>0<br>0<br>0 | Exec.Qby<br>C<br>100<br>100<br>100<br>100<br>100<br>100<br>100 | W<br>Input Time<br>2014-07-31<br>2014-07-31<br>2014-07-31<br>2014-07-31<br>2014-07-31<br>2014-07-31<br>2014-07-31               | elcomel Cl<br>15:51:11<br>15:47:49<br>15:42:54<br>15:41:19<br>15:32:10<br>15:26:51<br>14:59:37             | ient (10000<br>Condition<br>SL <=95<br>SL >=110<br>SL <=95<br>SL >=110 | 6-001E Testir                 |
| Cogout<br>Today Orde<br>Amend/Cancel<br>Amend/Cancel<br>Amend/Cancel<br>Amend/Cancel<br>Amend/Cancel<br>Amend/Cancel<br>Amend/Cancel<br>Amend/Cancel | rs O/S C<br>Status<br>Q(GW)<br>FEX<br>FEX<br>FEX<br>FEX<br>FEX<br>FEX | Tool Ch<br>Irders | Trades N<br>Order<br>4037<br>4037<br>4037<br>4037<br>4037<br>4037<br>4037<br>4037 | Nert Sto<br>Alessage<br>No B/S<br>56 Sell<br>55 Buy<br>54 Sell<br>53 Buy<br>52 Sell<br>51 Buy<br>50 Sell | S/Alerts<br>Market<br>US<br>US<br>US<br>US<br>US<br>US | Stock Code<br>AAPL<br>AAPL<br>AAPL<br>AAPL<br>AAPL<br>AAPL<br>AAPL<br>AAP | Type<br>M<br>M<br>M<br>PL<br>PL<br>PL<br>PL | USD<br>USD<br>USD<br>USD<br>USD<br>USD<br>USD | Price<br>0<br>0<br>0<br>90<br>120<br>130 | Qty<br>100<br>100<br>100<br>100<br>100<br>100<br>100<br>100  | 0/S Qty<br>100<br>0<br>0<br>0<br>0<br>0<br>0<br>0<br>0<br>0<br>0      | Exec. Gty<br>100<br>100<br>100<br>100<br>100<br>100<br>100     | W<br>Input Time<br>2014-07-31<br>2014-07-31<br>2014-07-31<br>2014-07-31<br>2014-07-31<br>2014-07-31<br>2014-07-31<br>2014-07-31 | elcomel Cl<br>15:51:11<br>15:47:49<br>15:42:54<br>15:42:54<br>15:32:10<br>15:32:51<br>14:59:37<br>14:59:49 | ient (10000<br>Condition<br>SL <=95<br>SL >=110<br>SL <=95<br>SL >=110 | 6-001E Testir                 |

At **Today Orders**, **M** showed at **Type** means it is a Market Order. **SL<=95** showed at **Condition** means the Trigger Price is \$95.